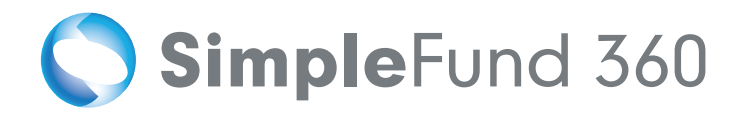

# TRAINING MANUAL

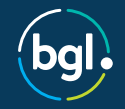

www.bglcorp.com

# ANYTIME, ANYWHERE LEARNING

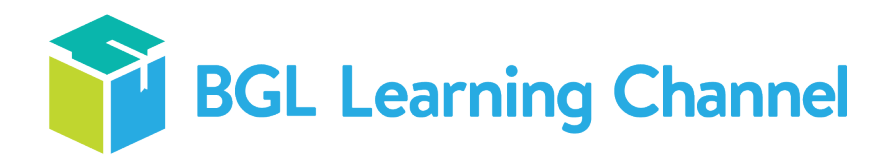

The Learning Channel is BGL's on-demand, self-paced training platform for CAS 360 and Simple Fund 360 clients.

It's a great way for you and your team to access the latest BGL training material and courses online. As a subscriber to CAS 360 or Simple Fund 360, you receive **complimentary access to the Learning Channel for three months from your initial purchase.** 

For more information about the Learning Channel and its benefits, please contact your Account Manager on 1300 654 401 or email us at info@bglcorp.com.au.

🔇 SimpleFund 360

# **Table of Contents**

| Lesson 1 - Simple Fund 360 Administration       | 4   |
|-------------------------------------------------|-----|
| Task 1.1 Sign into Simple Fund 360              | 5   |
| Task 1.2 Navigation and Help                    | 6   |
| Task 1.3 Introduction to SMSF Processing        | 12  |
| Lesson 2 - Fund Setup                           | 15  |
| Task 2.1 Creating a new fund                    | 16  |
| Task 2.2 Fund Details and Fund Relationships    | 18  |
| Task 2.3 Add SMSF Members                       | 24  |
| Task 2.4 Transactions and the Chart of Accounts | 33  |
| Task 2.5 Input Balance Sheet Balances           | 43  |
| Task 2.6 Input The Operating Statement          | 57  |
| Task 2.7 Update ledger to current year          | 60  |
| Task 2.8 SelfWealth Setup                       | 61  |
| Lesson 3 - BGL Data Services                    | 65  |
| Task 3.1 Setup The BGL Bank Data Service        | 66  |
| Task 3.2 Setup The Share Data Pack              | 68  |
| Lesson 4 - Processing Current Year Transactions | 71  |
| Task 4.1 Upload a CSV Bank Statement            | 72  |
| Task 4.2 Transaction Matching                   | 74  |
| Lesson 5 - Tax Related Transactions             | 85  |
| Task 5.1 Income Tax Payment                     | 86  |
| Lesson 6 - Preparing Year End Reports           | 89  |
| Task 6.1 Create Entries Process                 | 90  |
| Task 6.2 Prepare Your Financial Reports         | 94  |
| Task 6.3 Track Your Investment Performance      | 96  |
| Task 6.4 Uploading Documents                    | 98  |
| Task 6.5 Fund Dashboard                         | 101 |
| Task 6.6 Close Financial Year                   | 104 |
| Appendices                                      | 105 |
| Appendix A - Members' Statements                | 106 |
| Appendix B - CGT Register Report                | 107 |
| Appendix C - Statement of Financial Position    | 108 |
| Appendix D - Investment Summary Report          | 109 |
| Appendix E - Detailed Operating statement       | 110 |

Welcome to Simple Fund 360. This training manual will help load a new superannuation fund, process current year transactions and prepare year-end financial statements. BGL assume you have some general knowledge of accounting for superannuation funds.

This Training Manual is divided into six lessons:

Lesson 1 - Simple Fund 360 Administration

The Help and Training Resources section provides an overview of **Simple Fund 360** and will explain how to get the most out of the software and documentation.

#### Lesson 2 - Fund Setup

This section will take you step by step through the process of setting up the BGL Training Fund in **Simple Fund 360**. This section will also go through the various accounts and transaction types that will assist in determining the accounts to use when posting transactions in **Simple Fund 360**.

#### Lesson 3 - BGL Data Services

This section will guide you through setting up the BGL Bank Data Service and how to setup the Share Data Pack.

#### Lesson 4 - Processing Current Year Transactions

This section will show you how to process current year transactions.

Lesson 5 - Tax Related Transactions

This section will focus on how Simple Fund 360 will treat some common tax related transactions.

Lesson 6 - Preparing Year End Reports

This section explains how to prepare your SMSF for year end reporting.

#### © BGL Corporate Solutions Pty Ltd

This Training Manual has been prepared by BGL Corporate Solutions Pty Ltd for users of Simple Fund 360. Every effort has been made to ensure the accuracy and completeness of this Manual. However, the software author or supplier cannot be held liable for any errors or omissions, and this Manual should not be relied upon as a detailed specification of the system. In addition, the software author and supplier reserve the right to issue revisions, enhancements and improvements to the software at any time without notice.

This Manual forms part of the cloud software, which is subject to a Cloud Software Subscription Agreement. It, therefore, remains the property of the software author and supplier and is subject to copyright and trade secrets protection. It must not be copied, disposed of, distributed or otherwise be made available to any person, other than employees of the authorised Simple Fund 360 client, without the prior consent of the software author and supplier.

# Lesson 1 - Simple Fund 360 Administration

This lesson will provide an overview of **Simple Fund 360** and will explain how to get the most out of the software and documentation.

Lesson overview:

- Task 1.1 Sign into Simple Fund 360
- Task 1.2 Navigation and Help
- Task 1.3 Introduction to SMSF Processing

# Task 1.1 Sign into Simple Fund 360

# Let's get started

Simple Fund 360 is the next generation SMSF solution from BGL. Simple Fund 360 will give you access to your SMSF anywhere, anytime, on any device meaning you can connect with more people more often.

# Sign into Simple Fund 360

To log in to Simple Fund 360 please follow three simple steps:

- 1. Go to the Simple Fund 360 Login Page.
- Enter the Username and Password (Login details will be provided by your trainer). Note: In order for staff, clients, advisors, users and others to access Simple Fund 360, an invitation needs to be sent, containing a username and password to the individual which will be used to access Simple Fund 360. A valid email address which will become the username will be required to complete the invitation.

| Login <b>SF 360</b>  |
|----------------------|
| Lisername            |
| Reserved             |
| SIGN IN              |
| Forgot your Password |

3. Click Sign In.

# Task 1.2 Navigation and Help

# Objective

In this task you will learn how to access all available resources for Simple Fund 360. You will learn general navigation and shortcut tips that will improve your efficiencies.

By the end of this task, you will be able to

- Access Simple Fund 360 Help
- Navigation overview of the Main Toolbar and Tabs
- Simple Fund 360 Conventions

# Task 1.2.1 Getting Help

To access Simple Fund 360 Help and documentation, from the upper menu, select Help.

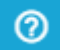

#### What would you like help with?

Enter keywords in the search field to find the appropriate help file or search the menu on the left-hand side.

Alternatively, you can contact BGL Support through the BGL Client Centre or by calling 1300 654 401.

# Task 1.2.2 Main Toolbar and Tabs

The Main Toolbar or Tab options may not display if your user role restricts your access to these areas.

An overview on the Main Toolbar and Tab functions are outlined below:

#### Home

| Fund Selection   | The Fund Selection page will allow users to view or select funds.                |
|------------------|----------------------------------------------------------------------------------|
| Getting Started  | This page is used to help you navigate the menus and tabs in Simple Fund 360     |
| Quick Fund Setup | The quick setup screen will allow the user to input the core details of the fund |

# Connect

| Manage Data<br>Feeds | Manage orsetupdata feeds used by a fund or firm                                        |
|----------------------|----------------------------------------------------------------------------------------|
| SuperStream          | From this screen you are able to register funds to comply with SuperStream             |
| Connections          | Choose which application you would like to connect or disconnect with Simple Fund 360. |
| Lodgement            | Manage tax lodgement for the SMSF annual return and schedules                          |

# Fund (Fund must be selected)

| Fund Dashboard    | Provides a dashboard that helps to deliver a quick performance snapshot.            |
|-------------------|-------------------------------------------------------------------------------------|
| Fund Details      | Access to the details of the fund, including reporting options and contact details. |
| Fund Relationship | Allow quick and convenient access to identify and edit contacts of a fund.          |

# Members (Fund must be selected)

| Members List              | Track current member balances, add new members, and edit existing members.                              |
|---------------------------|----------------------------------------------------------------------------------------------------|
| Contribution<br>Dashboard | This dashboard will providereal timeinformation on members contributions.                               |
| Pension<br>Dashboard      | This dashboard will providereal timeinformation on amemberspension account.                             |
| Fund Pension<br>Policies  | From this page you will be able to request anActurialCertificate and input the fund's pension policies. |

# Accounting (Fund must be selected)

| Chart of Accounts       | The Chart of Accounts page is a list of the accounts used by Simple Fund 360.               |
|-------------------------|---------------------------------------------------------------------------------------------|
| Transaction List        | This screen is where all transactions will be entered.                                      |
| Transaction<br>Matching | From this screen you will be able to automate data entry through transaction matching rules |

# Investment (Fund must be selected)

| Investment Report           | In this screenselectand review alllivereports as required                                                |
|-----------------------------|----------------------------------------------------------------------------------------------------|
| Investment<br>Security List | This screen will display all listed securities and pricing information.                                  |
| Investment<br>Dashboards    | A dashboard will be available showing a quick performance snapshot                                       |
| Investment<br>Strategy      | Dashboard that allows users to input a fund's investment strategy                                        |
| Corporate Actions           | From this screen you will be able to process a bonus issue, share split, share consolidation or demerger |

# Compliance

| Period<br>Compliance | From this page you will be able to process final closing entries.                                             |
|----------------------|----------------------------------------------------------------------------------------------------|
| Tax<br>Compliance    | To provide users with the ability to view and edit the ATO compliance forms ( Tax return / Schedules / BAS ). |

# Reports

| Reports      | The Reports Screen will allow users to view and build reports.                      |
|--------------|-------------------------------------------------------------------------------------|
| Live Reports | In this screen select and review all intelligent reports as required.               |
| Documents    | The Documents Screen will allow users to upload, view and digitally sign documents. |

# Settings

| Badge             | The badge screen will allow users to customise the interface and reports of SF360.                                              |
|-------------------|----------------------------------------------------------------------------------------------------|
| User List         | The user list will allow administrators to manage all users that have been invited to Simple Fund 360.                          |
| User Roles        | From this page you will be able to manage and create user permissions for Simple Fund 360.                                      |
| Contacts          | From this page view relevant information regarding the people, companies or trusts linked to your firm                          |
| Email<br>Template | The email template screen will allow users to view and edit email templates that Simple Fund 360 will forward to your contacts. |
| Notification      | Manage your firm's notification settings.                                                                                       |
| Lodging<br>Party  | Create or manage all lodging parties, these credentials will be used to electronically lodge ATO compliance forms               |

# Task 1.2.3 Simple Fund 360 Conventions

One of the main objectives of Simple Fund 360 is to enable superannuation data to be entered as quickly as possible. The following design features are just some of the ways Simple Fund 360 speeds up the data entry process:

- 1. Within all transaction screens you are able to skip to the next field, using the *Tab* key.
- 2. When entering cash payments or receipts **Simple Fund 360** will automatically post the bank entry to the selected bank account.
- Use the standard windows shortcut keys Cut (Ctrl + X), Copy (Ctrl + C) and Paste (Ctrl + V) to move data amongst fields. MAC users can use standard Mac shortcut keys Cut (Cmd + X), Copy (Cmd + C) and Paste (Cmd + V)"
- 4. You can right click on your mouse in any screen to view a menu of options.

# Date entry shortcuts

Simple Fund 360 has its own shortcut keys should you prefer to use the keyboard rather than the mouse. Some common shortcut keys used throughout Simple Fund 360 are as follows:

| Shortcut                    | Action                                               |
|-----------------------------|------------------------------------------------------|
| Ctrl + Shift + Z            | Create a new line item in the transaction screen     |
| Ctrl + Enter                | Post a transaction                                   |
| <i>Ctrl + Shift</i> + Enter | Post current transaction and add another transaction |

| Shortcut     | Action                                         |
|--------------|------------------------------------------------|
| Ctrl + Shift | Add to the list                                |
| Esc          | Cancel out of a new transaction without saving |

# **View multiple pages**

View multiple pages in Simple Fund 360 at the same time by using tabbed browsing.

There are three main ways to open a link in a new tab:

- 1. Hold down **Ctrl + Left Click** on the link.
- 2. Right-click on a link and select open a new tab.
- 3. Ctrl + T to open a new tab.
- 4. Right-click on the main menu in Simple Fund 360 to open a new tab.

# Acceptable date formats

When entering transactions the following formats are valid in the Transaction List.

- DDMMYY
- DDMMYYYY
- DD/MM/YY
- DD/MM/YYYY

Example 2nd July 2016 can be entered as:

- 020716
- 02072016
- 02/07/16
- 02/07/2016

# **Browser Zooming**

- In order to zoom in, press control (Windows) or command (Mac) with the + key.
- To zoom out, press control (Windows) or command (Mac) with the key.
- To restore zoom to 100% select control (Windows) or command (Mac) and 0.

# **Fund Favourites**

From Fund Selection, select the 涬 to the left of the Fund Code as this will add the fund to the favourites list. To filter on your favourite funds from the **Fund Selection** screen, select **Favourites**.

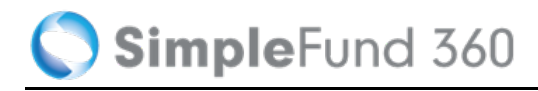

FAVOURITES SHOW ALL

# **Services Status**

Navigate to Help and select Services Status.

|        | 0                |
|--------|------------------|
| Search | Q                |
|        | Getting Started  |
|        | Help             |
|        | Training Courses |
|        | New Features     |
|        | Services Status  |

This page contains important announcements and alerts for all services in Simple Fund 360.

# Task 1.3 Introduction to SMSF Processing

In this task you will learn:

- Basic accounting concepts that relate to self-managed superannuation funds.
- The different accounting account groups such as, Income, Expense, Asset and Liability.
- Double entry accounting system.
- Debit and credit rules.

# Details

Double entry accounting is based on the fact that every transaction entered into Simple Fund 360 will satisfy the equation Assets = Liabilities + Equity, whereby each entry is recorded so as to maintain the relationship.

There are four main account groups we must understand, Income, Expense, Assets and Liabilities.

| Income      | Money received into the SMSF usually through investments. For example, a Dividend Received.                       |
|-------------|----------------------------------------------------------------------------------------------------|
| Expense     | A cost incurred by the SMSF, For example, Accounting Fees                                                         |
| Assets      | An asset is a resource controlled by the SMSF. For example, BHP Shares                                            |
| Liabilities | An SMSF's legal debts or obligations that arise during the course of operations. For example, Income Tax Payable. |

# **Double Entry Accounting**

Simple Fund 360 is a double entry system. Transactions are recorded in terms of debits and credits. Since a debit in one account will be offset by a credit in another account, the sum of all debits must therefore be exactly equal to the sum of all credits.

# **Debit and Credit Rules**

Since Simple Fund 360 is a double-entry accounting package, it is essential that you understand the debit and credit rules. Transactions recorded through *Bank Statements* will post an automatic corresponding entry to the *Cash at Bank* account. If the entry is recorded as a **Debit** amount, a **Credit** entry (decrease) will be posted to the bank. If the entry is recorded as a **Credit** amount, a **Debit** will be posted to the bank.

Figure 1

| Category          | Increase Value | Decrease Value |
|-------------------|----------------|----------------|
|                   | Debit Entry    | Credit Entry   |
| Asset/Investments | DR             | CR             |
| Expense           | DR             | CR             |
| Category          | Decrease Value | Increase Value |
|                   | Debit Entry    | Credit Entry   |
| Income            | DR             | CR             |
| Liability         | DR             | CR             |

# Examples

#### Example 1 - Posting an Expense entry for Accounting Fees

Since there has been a payment from the bank account, the Bank must decrease in value. This is a credit to the Cash at Bank account (automatically posted by Simple Fund 360) The debit entry will go to Account 30100 - Accountancy Fees which you will have to select.

| a) Debit Accounting Fees | - Increase to an Expense account. |
|--------------------------|-----------------------------------|
| b) Credit Cash at Bank   | - Decrease to an Asset account.   |

| Account                            |                              |     | Units | Debit    | Credit   |
|------------------------------------|------------------------------|-----|-------|----------|----------|
| 60400/ANZV2<br>Asset - Bank        | ANZ V2 Plus<br>Bank Accounts | × * |       | 0.00     | 2,500.00 |
| Default Bank     30100     Expense | Accountancy Fees             | × * |       | 2,500.00 |          |

#### Example 2 - Posting a Dividend

Since there has been a receipt into the bank account, the Bank must be increased. This is a debit to the bank account. The corresponding credit will be an increase to the Dividend Income account.

| a) Credit Div                    | idend Received                                        | - Increase to an Income account. |          | ıt.      |          |        |
|----------------------------------|-------------------------------------------------------|----------------------------------|----------|----------|----------|--------|
| b) Debit Ban                     | k                                                     | - Increase to an Asset a         | account. |          |          |        |
| Account                          |                                                       |                                  | Units    | Debit    | Credit   |        |
| 60400/ANZV2<br>Asset - Bank      | ANZ V2 Plus<br>Bank Accounts                          | × *                              |          | 1,000.00 | 0.00     |        |
| Default Bank 23900/BHP.AX Income | Bhp Billiton Limited - Ordinary<br>Dividends Received | Fully Paid x 🔻                   |          |          | 1,000.00 | MORE - |

#### **Further Information**

There are plenty of general accounting text books available and there is usually a large selection at your local library. If you do not have a good understanding of the accounting concepts above, BGL recommend you to refer to these sources of information to complement your use and to assist your understanding of your Simple Fund 360 software.

# Lesson 2 - Fund Setup

This section will take you step by step through the process of setting up the BGL Training Fund in Simple Fund 360. This section will also go through the various accounts and transaction types that will assist in determining the accounts to use when posting transactions in Simple Fund 360.

Lesson overview:

- Task 2.1 Creating a new fund
- Task 2.2 Fund Details and Fund Relationships
- Task 2.3 Add SMSF Members
- Task 2.4 Transactions and the Chart of Accounts
- Task 2.5 Input Balance Sheet Balances
- Task 2.6 Input The Operating Statement
- Task 2.7 Update ledger to current year

# Task 2.1 Creating a new fund

# Objective

There are two methods to add a fund to Simple Fund 360.

In Simple Fund 360 you will be able to:

- Migrate your SMSF from Simple Fund to Simple Fund 360
- Use Quick Fund Setup

This task will take you through how to add a fund using the Quick Fund Setup method.

# **Instructions - Creating a New Fund**

| From the <b>Main Toolbar</b> , go to <b>Home.</b> | HOME             |
|---------------------------------------------------|------------------|
| Select Quick fund setup from the list.            | Home             |
|                                                   | Fund selection   |
|                                                   | Getting started  |
|                                                   | Quick fund setup |
| Select Add New Fund.                              | ADD NEW FUND     |

# Input the Fund Details

| Select Badge | Set to Default Badge     |
|--------------|--------------------------|
| Fund Name    | Input BGL Training Fund  |
| Fund Code    | Input a unique fund code |
| ABN          | Input your fund's ABN    |
| TFN          | Input your fund's TFN    |

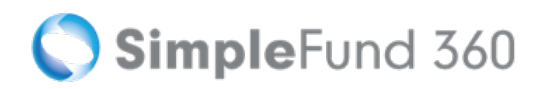

| Date Formed                      | Input <i>14/06/1994</i>       |
|----------------------------------|-------------------------------|
| Financial Year                   | Input 14/06/1994 - 30/06/2015 |
| Are you entering opening balance | Select Yes                    |
| System Start Date                | Input 01/07/2015              |

#### System Start Date

The **System Start Date** is the start of the first active financial year the fund will be processed in Simple Fund 360. The **System Start Date** will automatically trigger daily **Investment Revaluation** and **Member Allocation Journals** from this date going forward.

# **Quick Fund Setup**

| Select Badge * Edit Badge        | Fund Name *               | Fund Code *       |
|----------------------------------|---------------------------|-------------------|
| Default Badge 🔻                  | BGL Training Fund         | SF360             |
| ABN                              | TFN                       | Fund Type         |
|                                  |                           | SMSF              |
| Date Formed *                    | Financial Year            |                   |
| 14/06/1994                       | 14/06/1994 15 to: 30/06/2 | 2015              |
|                                  |                           | System Start Date |
| Are you entering opening balance | ce?                       | 01/07/2015        |

Click Save

Once this step has been completed, the BGL Training Fund can be selected form the Fund Selection List.

# **Task 2.2 Fund Details and Fund Relationships**

# Objective

In this task you will learn how to input the general reporting information for the fund.

By the end of this task, you will be able to:

- Input Fund Reporting Details
- Input Address Details
- Review Fund Setup Details
- Input fund relationships

# **Fund Details in Simple Fund 360**

The Fund Details screen allows you to put in all fund specific information including:

- Fund Name
- Fund Formation Date
- Fund Addresses
- Fund Reporting Options

The SMSF screen allows you to input information directly into Sections A and L of the SMSF Annual Return.

# **Fund Details**

The Fund Details screen allows you to input and review the following information:

# Details

| Screen<br>Options | Explanation                                           |
|-------------------|-------------------------------------------------------|
| Fund<br>Name      | Input the name of the fund.                           |
| Fund<br>Code      | Input the fund code.                                  |
| Date<br>Formed    | Input the fund start date.                            |
|                   | Input the date the fund was wound up (if applicable). |

| Screen<br>Options       | Explanation                                                                                                    |
|-------------------------|----------------------------------------------------------------------------------------------------|
| Wind Up<br>Date         |                                                                                                    |
| System<br>Start<br>Date | The <b>System Start Date</b> is the start of the first active financial year the fund will be processed<br>in Simple Fund Simple Fund 360. The <b>System Start Date</b> will automatically trigger daily<br><b>Investment Revaluation</b> and <b>Member Allocation Journals</b> from this date going forward. |
| Fund<br>Type            | This will automatically be set to <b>SMSF.</b>                                                                                                    |
| TFN                     | Input the Tax File Number for the fund.                                                                                                    |
| ABN                     | Input the Australian Business Number for the fund (if applicable).                                                                                                    |
| ESA                     | Electronic Service Address for <u>SuperStream</u> . If the fund is registered through Simple Fund 360 this will display AUSPOST SMSF. It will be blank if not. The field is editable.                                                                                                    |
|                         | The SMSF Annual Return will collect the ESA from this field.                                                                                                    |
| WPN                     | Input the Withholding Payer Number of the fund (if the fund does not have an ABN and PAYG registration is required).                                                                                                    |
| SFN                     | Input the Superannuation Fund Number (if applicable).                                                                                                    |
| RSE                     | Input the Registrable Superannuation Entity licence or number (if applicable).                                                                                                    |
| Postal<br>Address       | Input the postal address of the fund.                                                                                                    |
| Physical<br>Address     | Input the physical address of the fund.                                                                                                    |

# **Reporting Options**

| Screen<br>Options        | Explanation                                                                                                    |
|--------------------------|----------------------------------------------------------------------------------------------------|
| Financial Year           | This field will display the current financial year of the fund.                                                                              |
| Tax Effect<br>Accounting | Select this check box to turn on Tax Effect Accounting. Simple Fund 360 will create a provision for deferred income tax (PDIT) for the fund. |
| GST<br>Registered        | Select this check box if this fund is GST registered. Simple Fund 360 will deduct GST amounts from assets, income and expenses in reports.   |
| Resident<br>Fund         | Select this check box if the fund is an Australian resident fund for income tax purposes.                                                    |

| Screen<br>Options                                         | Explanation                                                                                                    |
|-----------------------------------------------------------|----------------------------------------------------------------------------------------------------|
| Include<br>Realised<br>Capital<br>Losses in<br>PDIT/FITB? | This option will treat realised capital losses as a timing difference when calculating PDIT<br><i>This is activated when <b>Tax Effect Accounting</b> is ticked.</i>                                                                                                    |
| Include<br>Unrealised<br>Capital<br>Losses at<br>15%      | This option will include unrealised capital losses in timing differences at a 10% tax rate when calculating PDIT. This option assumes losses will be applied against discounted gains and is not recommended where assets are generally sold within 12 months of acquisition.<br><i>This is activated when Tax Effect Accounting is ticked.</i> |
| Fund Tax<br>Rate                                          | Leave this as 15%, for a Non Complying SMSF switch the fund tax rate to 45%.                                                                                                    |

# **Trust Deed Upload**

| Option            | Explanation                                             |
|-------------------|---------------------------------------------------------|
| Trust Deed Upload | Input the Deed Source and Deed Last Modified.           |
|                   | The Trust Deed can be uploaded to the Documents screen. |

After adding the details, click **Save** to store the information or **Cancel** to abort the change.

Select **SMSF** to open the tax return details screen.

# **Section A**

| Section A                                                | Information to Input                                                                                                    |
|----------------------------------------------------------|----------------------------------------------------------------------------------------------------|
| Status of SMSF                                           | If the fund is an Australian Superannuation Fund for tax purposes, select <b>Yes</b> .                                        |
| Use Tax Agent Address for postal address in tax returns? | Select <b>Yes</b> to use the Tax Agent's address as the postal address.<br>Select <b>No</b> to use the fund's postal address. |

# Instructions

In this task we are going to input and complete the fund addresses and reporting details.

# **Input Fund Details**

| From the <b>Main Toolbar</b> , go to <b>Fund.</b> | \$<br>FUND         |
|---------------------------------------------------|--------------------|
| Select Fund details from the list.                | Fund               |
|                                                   | Fund details       |
|                                                   | Fund relationships |
|                                                   | Fund export        |
|                                                   |                    |

From the Fund Details page, you will be able to review the date formed, TFN, ABN, and Financial Year. These details will be saved from the Quick Fund Setup process.

| Input Fund Address Details |              |                             |  |
|----------------------------|--------------|-----------------------------|--|
| Fund Address               |              |                             |  |
| Postal address             | Address Line | Input <i>PO Box 8063</i>    |  |
|                            | Suburb/Town  | Input Brighton East         |  |
|                            | State        | Select Victoria             |  |
|                            | Postcode     | Input <i>3187</i>           |  |
| Physical Address           | Address Line | Input 606-608 Hawthorn Road |  |
|                            | Suburb/Town  | Input Brighton East         |  |
|                            | State        | Select Victoria             |  |
|                            | Postcode     | Input <i>3187</i>           |  |

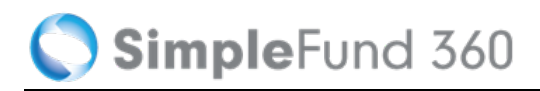

#### Fund Address

| Postal Address        |          |   |                        |
|-----------------------|----------|---|------------------------|
| PO Box 8063           |          |   | 0                      |
| Suburb / Town         | State    |   | Post Code              |
| Brighton East         | VICTORIA | • | 3187                   |
| Physical Address      |          |   | Same as Postal Address |
| 606-608 Hawthorn Road |          |   | 0                      |
| Suburb / Town         | State    |   | Post Code              |
| Brighton East         | VICTORIA | - | 3187                   |

# **Creating Fund Relationships**

The Fund Relationships screen allows you to easily identify and manage all contacts that are related to a fund at one glance. From the Relationships screen you can:

- View and edit existing contacts
- Add new contacts
- Remove contacts

# Instructions

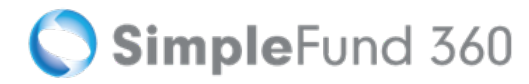

| From the <b>Main Toolbar</b> , go to <b>Fund</b> . | \$<br>FUND         |
|----------------------------------------------------|--------------------|
| Select Fund relationships from the list.           | Fund               |
|                                                    | Fund dashboard     |
|                                                    | Fund details       |
|                                                    | Fund relationships |
|                                                    | Fund export        |
|                                                    |                    |

Simple Fund 360 Contacts already added will appear under the Contacts List. If a Contact does not yet exist in the Contacts screen, simply select Add New Company or Add New Person a new tab will open and allow you to add them to the contact list.

1. Drag & Drop the Contact from the Contact List to the Relationship Group.

| Accountant                   | DELETE |
|------------------------------|--------|
| Smith Jones and Associates × |        |
| ·                            |        |

2. Repeat this step for the remaining Fund Relationships.

| Create New Group +                                                            | Accountant Str. DRAG & DROP PEOPLE HERE  Smith Jones and Associates *     | Auditor St. DELETE<br>DRAG & DROP PEOPLE HERE                          |
|-------------------------------------------------------------------------------|---------------------------------------------------------------------------|------------------------------------------------------------------------|
| Fund Contact \$10, DELETE DRAG & DROP PEOPLE HERE dones, John X Jones, Mary X | Tax Agent \$2\$ DELETE DRAG & DROP PEOPLE HERE Smith Jones and Associates | Trustee 31:     DELETE       DRAG & DROP PEOPLE HERE     Jones, Mary * |

# Task 2.3 Add SMSF Members

# Objective

**Navigation** 

In this task you will learn how to create the member accounts.

By the end of this task, you will be able to:

- Add an individual to the contacts screen
- Add an Accumulation member

# From the Main Toolbar, go to Member. Select Member list. Member Member list Contribution dashboard Pension dashboard Fund pension policies Segregation dashboard Transfer balance dashboard

# **Member List**

The Member List is the main screen in the Members section. It contains the following on screen features:

- List of current members.
- Add a new member account.
- Edit an existing member's account information.
- Input member transactions.

# **Screen Features**

| Member<br>Information           | Explanation                                                                                                    |
|---------------------------------|----------------------------------------------------------------------------------------------------|
| All or Current<br>Member Toggle | Switch Members between all (including ceased) and current members.                                                                                                    |
| Member Name                     | Each member's name will display on screen with their age recorded alongside the name.<br>To edit the member's details click into the member account and select <b>Edit Contact</b> .                           |
| Member Code<br>(MEMBERCODE)     | An auto generated code used to identify a member's balance, income and expense accounts in the fund. This code is created when a member is added to the fund.                                                  |
| Account<br>Description          | Insert an account description. This is a mandatory field. For example, if the account is a pension account, input the type of pension account (such as Account Based).                                         |
| Account Type                    | The type of member account (accumulation or pension).                                                                                                    |
| Start Date                      | The date the member account commenced in the fund. This date may differ for each account.                                                                                                    |
| End Date                        | The date the member account was ceased (if ceased) in the fund.                                                                                                    |
| Tax Free %                      | The tax free percentage of the member's account balance will display. This amount is automatically calculated based on the taxable and tax free components of the member's balances upon pension commencement. |
| Balance                         | The current account balance of the member.                                                                                                    |

# **Member Accounts**

Member accounts will appear in the 50000 account range in the chart of accounts and can only be added through the Members screen.

Simple Fund 360 uses a MEMBERCODE to represent each member account (the MEMBERCODE is the sub account for each member).

The MEMBERCODE will consist of:

• Up to twelve alphanumeric characters.

🔇 SimpleFund 360

• An auto generated combination of the first three letters from the member's surname; plus the first three letters of the member's first name. In addition, a further five numbers and the first letter of the member's account type (accumulation or pension) will be form the code.

#### For Example:

| First Name | Last Name | Account Type | MEMBERCODE   | Account Code       |
|------------|-----------|--------------|--------------|--------------------|
| John       | Jones     | Accumulation | JONJOH00001A | 50001/JONJOH00001A |

Member accounts are fund specific (unique to each fund) and will only appear in the **Fund** chart of accounts in Simple Fund 360.

# Add a Member

When a member account is added, the default is an **accumulation** account. Each member in Simple Fund 360 can only have **one** accumulation account.

Refer to the <u>ATO website</u> for more information on superannuation interests.

- If you would like to add a **pension** member account to the fund, you need to convert an existing accumulation member to pension phase.
  - 1. From the **Member List** screen, select **New Member Account** and from the drop down list below, select **New Accumulation Member**.
  - Input the member's personal details. If the member has been added to the Contacts list in Simple Fund 360 (see Getting Started: <u>Add a Person</u>) begin inputting their name into the **Select Member From Contacts** search bar and select their name from the drop down list that appears below.
  - 3. Simple Fund 360 will create a MEMBERCODE based on the member's name (which is editable).

Once you have saved the member account, the MEMBERCODE is no longer editable.

4. Input the following details of the member.

| Account<br>Details                     | Explanation                                                                                                    |
|----------------------------------------|----------------------------------------------------------------------------------------------------|
| Account<br>Description                 | Insert an account description. This is a mandatory field. For example, if the account is a pension account, input the type of pension account (such as Account Based).                                                                                                    |
| Start Date<br>(Date<br>Joined<br>Fund) | Input the date the member joined the fund. If you need to input/change the date the member joined the fund and it is outside of the current financial year date range in <u>Fund Details</u> , the date range will need to be opened temporarily. You will receive an error if the date range is outside the current financial year. |
|                                        | Input the date the member began receiving contributions from their latest employer.                                                                                                    |

| Account<br>Details              | Explanation |
|---------------------------------|-------------|
| Service<br>Period<br>Start Date |             |

| Nominate<br>Beneficiaries | Explanation                                                                                                    |
|---------------------------|----------------------------------------------------------------------------------------------------|
| Add<br>Beneficiary        | Select <b>Add Beneficiary</b> to nominate a beneficiary to the member. The beneficiary will need to be added as a <u>Contact</u> prior to adding here. |
| Upload Form               | Select Upload Form to upload a Binding Death Nomination Form.                                                                                          |
| View Form                 | Select View Form to view the Binding Death Nomination Form.                                                                                            |

| Financial Information             | Explanation                                                     |
|-----------------------------------|-----------------------------------------------------------------|
| Death and Disability<br>Insurance | See Add Insurance to Members Statements                         |
| Employer's ABN                    | Will appear in Item A1 of Schedule F in The SMSF Annual Return. |

At this stage, you cannot produce the binding death nomination form in Simple Fund 360. This is currently an item on the Wishlist. Please use the feedback form to let us know that you would like this feature added. The more requests we have for a feature, the higher it ranks in the wishlist.

5. Select **Save** to add the member to the fund or **Cancel** to abort the change.

After selecting **Save**, the following screen will display:

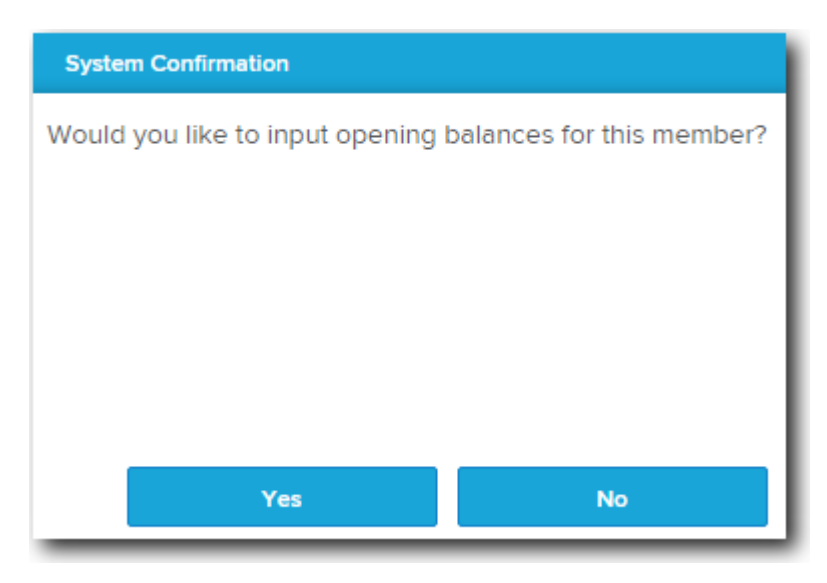

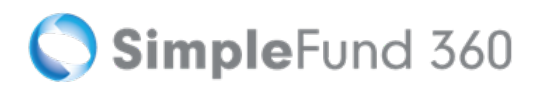

6. Select Yes to input opening balances for the member or No to return to the Member List.

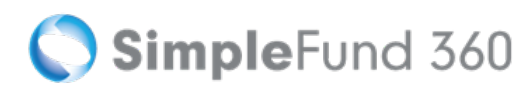

# Instructions

This task will now show you how to add individuals to the contacts screen and create accumulation members.

# **Create New Member Accounts**

After you have selected the BGL Training Fund:

| From the Main Toolbar, go to Member.     | MEMBER                                                                                                    |
|------------------------------------------|----------------------------------------------------------------------------------------------------|
| Select <b>Member list</b> from the list. | Member<br>Member list<br>Contribution dashboard<br>Pension dashboard<br>Fund pension policies<br>Segregation dashboard<br>Transfer balance dashboard |
| Select New Member Account.               | New Member Account                                                                                                    |
| Select New Accumulation Member.          | New Member Account                                                                                                    |

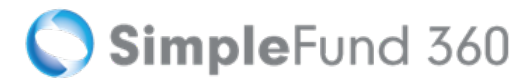

# Add Personal Details

Click **New Contact** to create your first member for the BGL Training Fund, this will open the Contacts Screen in a new tab.

#### In the second second

The Contacts screen will list all the people, companies, trusts or other entities previously created and linked to your firm. If the contact has been previously create and exists on the contacts database you will not be required to add a new contact.

The **Add/Edit Person** page will now display in a new pop-up screen for you to input the member details for John Jones.

| John Jones Details |                                                      |  |
|--------------------|------------------------------------------------------|--|
| Surname            | Jones                                                |  |
| First Name(S)      | John                                                 |  |
| Title              | Mr                                                   |  |
| Sex                | Male                                                 |  |
| TFN                | 999 999 941                                          |  |
| Date of Birth      | 09/11/1947                                           |  |
| Address            | 606-608 Hawthorn Road, Brighton East, Victoria, 3187 |  |

| Add/Edit Perso                    | n             |                          |               |   |                                    |                   |                   |
|-----------------------------------|---------------|--------------------------|---------------|---|------------------------------------|-------------------|-------------------|
| Title                             | Mr            | TFN                      | 999999941     |   | Address<br>606 - 608 Hawthorn Road |                   | ļ                 |
| <ul> <li>Surname</li> </ul>       | Jones         | ABN                      |               |   |                                    |                   |                   |
| <ul> <li>First Name(s)</li> </ul> | John          | Email                    |               |   | Suburb / Town<br>Brighton East     | State<br>VICTORIA | Post Code<br>3187 |
| Date of Birth                     | 09/11/1947    | Telephone                |               |   | Country                            | <b>T</b>          |                   |
| Date of Death                     | 15            | Mobile                   |               | 0 |                                    |                   |                   |
| Sex                               | Please select | SMSF Auditor Number      |               |   |                                    |                   |                   |
| Place of Birth                    |               | Professional Body        | Please select | ' |                                    |                   |                   |
| State of Birth                    | Please select | Professional Body Number | r             |   |                                    |                   |                   |
| Country of Birth                  | AUSTRALIA V   |                          |               |   |                                    |                   |                   |

Select Save. John Jones will now be automatically selected in the Members List screen.

| Member Code         | Change the member code to JJones |
|---------------------|----------------------------------|
| Account description | Input Accumulation - John Jones  |

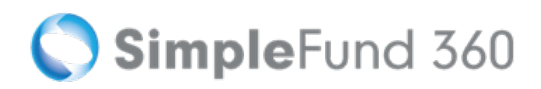

| Start Date Input 14/06/1994 |                                            |                  |  |             |  |                |            |
|-----------------------------|--------------------------------------------|------------------|--|-------------|--|----------------|------------|
| Service Period Start Dat    | Service Period Start Date Input 20/08/1975 |                  |  |             |  |                |            |
| New Accumulation Member     | Add                                        | Personal Details |  |             |  |                |            |
| 999999941                   | Jones                                      | John             |  | New Contact |  |                |            |
| Birth Date                  | Membe                                      | Code             |  |             |  |                |            |
| 09/11/1947                  | JJone                                      | s                |  |             |  |                |            |
| Edit Contact                |                                            |                  |  |             |  |                |            |
|                             |                                            |                  |  |             |  |                |            |
| Account Details             |                                            |                  |  |             |  |                |            |
| Account Description         |                                            | Start Date       |  | End Date    |  | Service Period | Start Date |
| Accumulation - John Jones   |                                            | 14/06/1994       |  |             |  | 20/08/1975     | 11         |
|                             |                                            |                  |  |             |  |                |            |

#### Select **Save** to create John Jones as a member.

The following screen will display:

| System Confirmation               |                           |
|-----------------------------------|---------------------------|
| Would you like to input opening I | balances for this member? |
|                                   |                           |
|                                   |                           |
|                                   |                           |
|                                   |                           |
|                                   |                           |
| Yes                               | Νο                        |

Select No as we will be adding a second member to the fund.

Repeat the steps above to add Mary Jones as a member.

| Mary Jones Details |        |  |
|--------------------|--------|--|
| Surname            | Jones  |  |
| First Name(S)      | Mary   |  |
| Title              | Mrs    |  |
| Sex                | Female |  |

| Mary Jones Details        |                                                      |  |
|---------------------------|------------------------------------------------------|--|
| TFN                       | 999 999 870                                          |  |
| Date of Birth             | 06/03/1954                                           |  |
| Address                   | 606-608 Hawthorn Road, East Brighton, Victoria, 3187 |  |
| Member code               | change the member code to Mjones                     |  |
| Account description       | Input Accumulation - Mary Jones                      |  |
| Start Date                | Input 14 <i>/06/1994</i>                             |  |
| Service Period Start Date | Input 21/06/1977                                     |  |

Once Mary has been created, select **No** to input the members opening balances.

Once you have added the fund members with the start date as at 14/06/1994, from the Main Toolbar menu, select Fund | Fund Details and update the Financial Year to 01/07/2014 - 30/06 /2015.

# Task 2.4 Transactions and the Chart of Accounts

# Objective

In this task you will learn about the various transaction types in Simple Fund 360. You will also learn how to navigate the chart of accounts in Simple Fund 360.

By the end of this task, you will be able to:

- recognise the differences between the transaction types
- · identify when to select the appropriate transaction types
- create main accounts
- identify the account code groups for each of these account types
- · identify when to create a normal, control or sub account
- identify the various tax and regulatory return labels

# The Chart of Accounts

The Chart of Accounts is a list of accounts that every transaction you enter into Simple Fund 360 is 'coded' to (i.e. classified) for management and reporting.

To access the Chart of Accounts:

| From the Main Toolbar, go to Accounting. | ACCOUNTING           |
|------------------------------------------|----------------------|
| Select Chart of accounts from the list.  | Accounting           |
|                                          | Chart of accounts    |
|                                          | Transaction list     |
|                                          | Transaction matching |
|                                          |                      |

# **Account Classification**

There are three types of accounts listed in Simple Fund 360 that define the Chart of Accounts.

| Normal             | Able to code directly to a normal account. There is no need to break up or further classify a normal account, example <b>Account 30100 – Accounting Fees</b>                                                                                                    |
|--------------------|----------------------------------------------------------------------------------------------------|
| Control<br>Account | Summary account in the Chart of Accounts used to divide or further classify accounts. You cannot post directly to a control account but you can post to the sub-accounts once they have been established, example <b>Account 60400 – Bank Accounts</b>                                                                 |
| Sub<br>Account     | This account is used to divide or break a Control Account into more detailed categories. There is now greater consistency in the Chart of Accounts when referencing the sub account. Sub accounts are now identified using codes which usually takes the form of your ASX code, for example, <b>Account 77600/BHP.</b> |

# **The Transactions Screen**

# **Transaction Input in Simple Fund 360**

The Transaction List in Simple Fund 360 allows for single screen data input.

When entering or matching bank statement entries you will notice that specific accounts will flag a **More Details Panel.** 

| Account                          |                                                                  |     | Units | Debit | Credit |
|----------------------------------|------------------------------------------------------------------|-----|-------|-------|--------|
| 60400/Jones<br>Asset - Bank      | John And Mary Jones ATF BGL Training Fund<br>Bank Accounts       | × * |       | 0.00  | 0.00   |
| Default Bank 23900/BHP.AX Income | Bhp Billiton Limited - Ordinary Fully Pald<br>Dividends Received | × * |       |       | MORE - |

The **More Details Panel** is characterised by the account selected. The panel is responsive to the account you select, allowing you to input additional transaction information when required.

For examplewhen entering a dividend account and selecting the **More Details Panel**, Simple Fund 360 will display a Dividend Details panel where you can now enter the tax data that relates to that specific dividend.

| Dividend Details                 | Cash Distribution | Tax Paid/Offset<br>Franking Credits                       |
|----------------------------------|-------------------|-----------------------------------------------------------|
| Dividend - Franked               | 100.00            | 42.86                                                     |
| Dividend - Unfranked             | 0.00              | Foreign Income Tax Offset                                 |
| Assessable Foreign Source Income |                   |                                                           |
|                                  |                   | Australian Franking Credits from<br>a New Zealand Company |
|                                  |                   |                                                           |
| Net Payment                      | 100.00            | 42.86                                                     |

This feature eliminates the need for you to access different screens for different transactions, greatly improving the efficiency of transaction input.

# Navigation

| From the Main Toolbar, go to Accounting. | ACCOUNTING           |
|------------------------------------------|----------------------|
| Select Transaction list                  | Accounting           |
|                                          | Transaction list     |
|                                          | Transaction matching |
## **Screen Buttons**

| Screen<br>Functions   | Explanation                                                                                                    |
|-----------------------|----------------------------------------------------------------------------------------------------|
| New<br>Transaction    | Select <b>New Transaction</b> and from the drop-down list, select a transaction type.                                                                                                    |
| Search                | Type in the date, account or reference of a transaction(s) you are looking for and select Search.                                                                                                    |
| Transaction<br>Search | Filter the Transaction List by a specified date range.                                                                                                    |
| Refresh               | Select <b>Refresh</b> to refresh the <b>Transaction List</b> and remove the search options you have input.                                                                                                    |
| Transaction<br>Filter | <ul> <li>Select Transaction Filter to complete an advanced search for a specific transaction.</li> <li>Narrow your search by inputting the following conditions: <ul> <li>Bank account</li> <li>Data Source (Bank Data, Contract Notes, BT Wrap, MYOB BankLink, Xero, Manual)</li> <li><i>Reference (Ref)</i></li> <li>Account</li> <li>Description</li> <li>Units</li> <li>Debit</li> <li>Credit</li> <li>Created by</li> <li>Last Modified by</li> </ul> </li> <li>Multiple conditions can be selected, click Add another condition to set up another condition.</li> </ul> |
| Unmatched             | Click on the link to display transactions that are currently unmatched.                                                                                                    |
| Manually<br>Matched   | Transactions matched through the <u>Transaction Matching</u> screen. Click on the link to display transactions that have been manually matched only. A blue tick will appear.                                                                                                    |
| Auto<br>Matched       | Transactions matched through Simple Fund 360. Click on the link to display all transactions that have beenauto matchedonly. A green tick will appear under the Status column for automatically matched transactions.                                                                                                    |

# 🔇 SimpleFund 360

| Journal Filter              | Select the check box next to <b>Journal</b> to filter the <b>Transaction List</b> to display <b>Journals</b> only.                                                                                                    |
|-----------------------------|----------------------------------------------------------------------------------------------------|
| Bank<br>Statement<br>Filter | Select the check box next to <b>Bank Statement</b> to filter the <b>Transaction List</b> to display <b>Bank Statements</b> only.                                                                                                    |
| Corporate<br>Action Filter  | Select the check box next to <b>Corporate Action</b> to filter the <b>Transaction List</b> to display <b>Corporate Action transactions</b> only.                                                                                                    |
| System<br>Journal Filter    | Select the check boxnext to <b>System Journal</b> to filter the <b>Transaction List</b> to display transactions posted by Simple Fund 360 only.                                                                                                    |
| Depreciation<br>Filter      | Select the check box next to <b>Corporate Action</b> to filter the <b>Transaction List</b> to display <b>Depreciation Transactions</b> only.                                                                                                    |
| Status                      | If the transaction displays a tick then Simple Fund 360 has confirmed that the transaction has been matched successfully.<br>If the transaction displays a warning symbol, the transaction is currently unmatched.                                                                                                    |
|                             | <ul> <li>Refer to <u>Transaction Matching</u> for more information on how to match the transaction.</li> <li>Note: If you have used Member Data Clearing Account 94920 when inputting opening balances, these journals will appear unmatched in the Transaction List. This is normal; do not attempt to change the journals. See <u>Task 2.6 of the Professional Training manual</u> for more information.</li> </ul> |
| Date                        | Select Date to sort the Transaction list by ascending or descending dates.                                                                                                    |
| Ref                         | Select <b>Ref</b> to sort the <b>Transaction List</b> by ascending or descending transaction references.                                                                                                    |
| Account                     | Select <b>Account</b> to sort the <b>Transaction List</b> by ascending or descending account numbers .                                                                                                    |
| Description                 | If a <b>Description</b> has been recorded when inputting a transaction it will display in this column.                                                                                                    |
| Units                       | Select Units to sort the Transaction List by ascending or descending unit numbers.                                                                                                    |
| Debit                       | The Debit amount of a transaction will display in this column.                                                                                                    |
| Credit                      | The Credit amount of a transaction will display in this column.                                                                                                    |

## **Actions Column**

Quick access to certain functions are available under the Actions column.

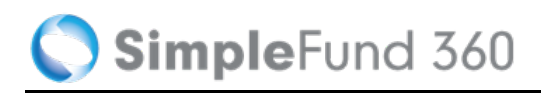

| lcon     | Description                                       |
|----------|---------------------------------------------------|
|          | Select to match the transaction.                  |
| A        | Select to unmatch the transaction.                |
| <b>*</b> | Select to create a new rule for this transaction. |
| 匬        | Select to delete the transaction.                 |

SimpleFund 360

#### **Transaction Types**

The following transaction types can be input in Simple Fund 360:

- Bank Statement
- Journal
- Depreciation
- Corporate Action

#### How to record a Bank Statement

Transactions recorded as a bank statement will post a double sided entry to the **Transaction List**, with one side of the transaction recorded to the fund's bank account.

Single sided bank statements cannot be added to the Transaction List in Simple Fund 360.

- 1. From the **Transaction List** screen, select **New Transaction.** From the drop down list, select **Bank Statement**.
- 2. Input the **date** of the transaction and a **reference** number (Simple Fund 360 will automatically produce a reference number, but it is editable). You can include a description of the transaction in the **Description** box.
- 3. Select **Expand to Upload Documents** to present the Document drop box.

Expand to Upload Documents 🕨

Drag and drop files or select Browse Files to upload documents (up to 20MB).

| Upload Documents 🔻        |               |
|---------------------------|---------------|
|                           | Files Queued: |
| Drag & drop files here or |               |
| Browse Files              |               |
|                           |               |
| Maximum file size is 20MB |               |

The document can be accessed by selecting the paper clip icon in the Transaction List.

.....

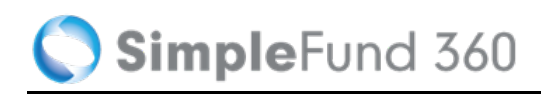

| Units 🔻 | Debit 🔻 | Credit 🔻 | Description |
|---------|---------|----------|-------------|
|         | 100.00  | 100.00   | 0           |
|         |         |          |             |

- 4. Under the Account heading, select the bank account from the Select an account box. For Simple Fund 360 to automatically select this bank account by default when entering bank statement transactions, tick the Default Bank check box.
- 5. Click on the next **Select an account** box. Begin typing and select the other account (for quick reference you can type the account name). If you are recording a split transaction (one or more sides of the transaction involves two or more accounts) select **Add Line** and select the additional account.
- 6. Input the amount of the transaction to the other account as either a **Debit** or **Credit**. The bank account fields will automatically post a corresponding entry (if you post a **Debit** amount to the other account, Simple Fund 360 will post a **Credit** to the bank for the same amount, and vice versa).
- After you have entered all information for the transaction, select Post to add the transaction and return to the Transaction List, or select Post & Add Another to add the transaction to the Transaction List, but remain on the Bank Statement screen.

🔇 SimpleFund 360

#### How to record a Journal

A Journal transaction will post a double sided entry to the **Transaction List**. The main difference between **Bank Statement** and **Journal** transactions is that a **Bank Statement** transaction requires one side of the transaction to involve a fund's bank account.

Single sided journal transactions cannot be added to the Transaction List in Simple Fund 360.

- 1. From the Transaction List screen, select New Transaction. From the drop down list, select Journal.
- Input the date of the transaction and a reference number (Simple Fund 360 will automatically produce a reference number, but it is editable). You can include a description of the transaction in the Description box.
- 3. Select **Expand to Upload Documents** to present the Document drop box.

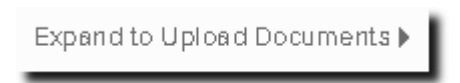

Drag and drop files or select Browse Files to upload documents (up to 20MB).

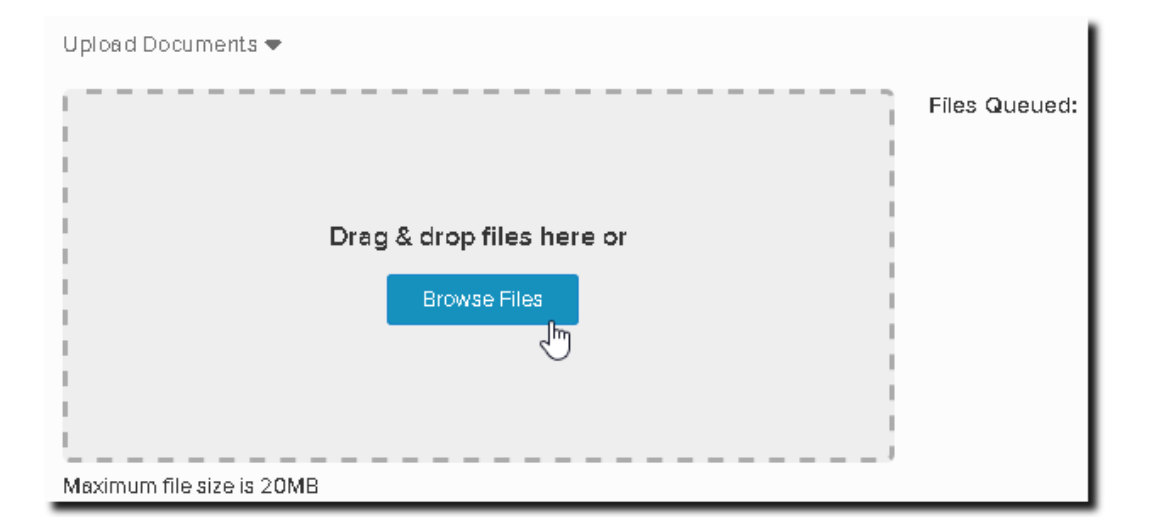

The document can be accessed by selecting the paper clip icon in the Transaction List.

| Units 🔻 | Debit 🔻 | Credit 🔻 | Description |
|---------|---------|----------|-------------|
|         | 100.00  | 100.00   | Ø           |

4. Under the **Account** heading, click on the **Select an account** check box and begin typing or select the accounts (for quick reference you can type the account name) to the transaction for each side. If you are recording a split transaction (one or more sides of the transaction involves two or more accounts) select **Add Line** and select the additional account.

🚫 SimpleFund 360

- 5. Input the amounts of the transaction in the fields below the **Debit** and **Credit** columns.
- After you have entered all information for the transaction, select **Post** to add the transaction and to return to the **Transaction List**, or select **Post & Add Another** to add the transaction to the **Transaction List**, but remain on the **Journal** screen.

#### **Transaction Input Keyboard Shortcuts**

Simple Fund 360 has its own shortcut keys should you prefer to use the keyboard rather than the mouse. Some common shortcut keys are as follows:

| Shortcut             | Action                                               |  |
|----------------------|------------------------------------------------------|--|
| Ctrl + Shift + Z     | Create a new line item in the transaction screen     |  |
| Ctrl + Enter         | Post a transaction                                   |  |
| Ctrl + Shift + Enter | Post current transaction and add another transaction |  |
| Ctrl + Shift         | Add to the list                                      |  |
| Esc                  | Cancel out of a new transaction without saving       |  |

# **Task 2.5 Input Balance Sheet Balances**

# Objective

In this task you will learn how to input opening balances for the SMSF members and balance sheet items.

By the end of this task, you will be able to:

- Input members balances
- Input investment history
- Manually revalue investments
- Input fund liabilities

## Details

The process of entering the opening balances into Simple Fund 360 can seem daunting at first but it is well worth the effort as once all opening details have been entered, your superannuation compliance work will become a lot simpler. Complex capital gains tax calculation transactions will become a breeze. Full tax effect accounting journal entries and detailed member journal allocations can be generated with the click of a button which then allows you to generate valuable client financial and investment reports with no re-keying of data required.

## **Input Member Account Balances**

The BGL Training Fund has two members consisting of John and Mary Jones. For a detailed summary of the members' balance as at 30/06/2015 refer to <u>Appendix A - Members Statements</u>.

| John Jones                                    | Preserved Balance                                    |
|-----------------------------------------------|------------------------------------------------------|
| Tax Free Component                            | \$58,939.30                                          |
| Taxable Component                             | \$450,190.00                                         |
| Total Member Balance                          | \$509,129.30                                         |
|                                               |                                                      |
|                                               |                                                      |
| Mary Jones                                    | Preserved Balance                                    |
| Mary Jones                                    | Preserved Balance                                    |
| Mary JonesTax Free ComponentTaxable Component | Preserved Balance           -           \$422,201.56 |

🔇 SimpleFund 360

#### Instructions

In this task you will learn how to you how to input the members' opening balances.

When inputting members' balances, you must set:

- 1. The correct preservation amount , and
- 2. The correct taxation components

It is important to record the correct preservation and taxation components amounts as they will affect the taxation on future withdrawals from the SMSF.

| From the Main Toolbar, go to Accounting.      | ACCOUNTING                                                    |
|-----------------------------------------------|---------------------------------------------------------------|
| Select <b>Transaction list</b> from the list. | Accounting<br>Transaction list                                |
| Select the New Transaction.                   | NEW TRANSACTION +                                             |
| Select <b>Journal</b> .                       | Bank Statement<br>Journal<br>Depreciation<br>Corporate Action |

From the Transactions screen, input the members' opening balances.

| Date               | Input 30/06/2015                                          |
|--------------------|-----------------------------------------------------------|
| Reference          | Input 1                                                   |
| Description        | Opening Balance - John Jones                              |
| Select an account  | Select Account 50010 JJones-(opening Balance)             |
| Amount             | Input a <b>credit amount</b> of <i>\$509, 129.30</i>      |
| More Details Panel | Select <b>MORE</b> - to enter the opening Balance Details |

SimpleFund 360

| Rollover Components              | Input Tax Free Component \$58,939.30                |              |
|----------------------------------|-----------------------------------------------------|--------------|
|                                  | Input Taxable Component \$450, 190.00               |              |
| Preservation Amounts             | Input a Preserved Balance of \$509, 129.30          |              |
| Rollover Components              |                                                     |              |
| Tax-Free Component               |                                                     | 58,939.30    |
| Taxable Component                |                                                     |              |
| Element Taxed in the Fund        |                                                     | 450,190.00   |
| Element Untaxed in the Fund      |                                                     | 0.00         |
| Total                            |                                                     | 509,129.30   |
| Preservation Amounts             |                                                     |              |
| Preserved Amount                 |                                                     | 509,129.30   |
| Restricted Non-Preserved Amount  |                                                     | 0.00         |
| Unrestricted Non-Preserved Amoun | t                                                   | 0.00         |
| Total                            |                                                     | 509,129.30   |
| Select an account                | Select Account 94920 Member Data Clearing           | ing Account  |
| Amount                           | Input a <b>debit amount</b> of <i>\$509, 129.30</i> |              |
| Account                          | Units                                               | Debit Credit |

| Account                |                                                                                     |     | Units | Debit      | Credit            |
|------------------------|-------------------------------------------------------------------------------------|-----|-------|------------|-------------------|
| 50010/JJones<br>Member | (Opening Balance) Jones, John - Accumulation (Accumulation - Joh<br>Opening Balance | × * |       |            | 509,129.30 MORE + |
| 94920<br>Unallocated   | Member Data Clearing Account 94920                                                  | x * |       | 509,129.30 |                   |

To post the journal, select **Post**.

Repeat the above steps for Mary Jones.

| Mary Jones        | Details                                    |
|-------------------|--------------------------------------------|
| Date              | Input 30/06/2015                           |
| Reference         | Input 2                                    |
| Description       | Opening Balance - Mary Jones               |
| Select an account | Credit - 50010/MJones                      |
|                   | Debit - 94920 Member Data Clearing Account |
| Amount            | Input a credit amount of \$422,201.56      |

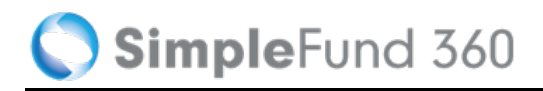

422,201,56

| Mary Jones                                                                             | Details                                     |                |       |                   |
|----------------------------------------------------------------------------------------|---------------------------------------------|----------------|-------|-------------------|
| Tax Free Component                                                                     | -                                           |                |       |                   |
| Taxable Component                                                                      | Input <i>\$422,201.56</i>                   |                |       |                   |
| Preservation Amounts                                                                   | Input a Preserved Balance                   | of \$422,201.5 | 56    |                   |
| Account                                                                                |                                             | Units          | Debit | Credit            |
| 50010/MJones         (Opening Balance) Jones,           Member         Opening Balance | Mary - Accumulation (Accumulation - Mar × * |                |       | 422,201.56 MORE + |

× ·

#### In the second second

94920

Unallocated

For training purposes we have utilised *Account 94920- Member Data Clearing Account*, However when setting up a fund you will not be required to post to Account 94920. It is recommended to enter all components of the balance sheet in a single journal.

#### **Input Investment History**

Member Data Clearing Account 94920

When entering investment history, purchases must use the more details panel and input the actual date of purchase. The contract date must be entered in to provide accuracy of your reports and calculations for further processing. If the contract date has not been entered, when you dispose of the investment in the future, Simple Fund 360 will not be able to recognise the original cost base and will therefore calculate incorrect capital gains.

Fund Investments must be entered at the original purchase price. Refer to Appendix B - CGT Register Report.

SimpleFund 360

# Instructions

In this task you will learn how to input all investment history.

| From the Main Toolbar, go to Accounting.      | ACCOUNTING                                                    |
|-----------------------------------------------|---------------------------------------------------------------|
| Select <b>Transaction list</b> from the list. | Accounting<br>Transaction list                                |
| Select the New Transaction.                   | NEW TRANSACTION +                                             |
| Select <b>Journal</b> .                       | Bank Statement<br>Journal<br>Depreciation<br>Corporate Action |

### Record purchase of Westpac Term Deposit

| Date                                         | ate Input 30/06/2015                          |  |
|----------------------------------------------|-----------------------------------------------|--|
| Reference Input 3                            |                                               |  |
| Description                                  | Investment Purchase History                   |  |
| Select an account                            | Select Add New Account -                      |  |
| Create Investment                            | Select Investment                             |  |
| Investment Type                              | Select Fixed Interest Securities (Australian) |  |
| Investment Code                              | Input WPTD                                    |  |
| Name                                         | Westpac Term Deposit                          |  |
| New Investment Acco                          | unt ×                                         |  |
| Account Class: Sub A                         | Account 🔻                                     |  |
| Investment Type:                             | Fixed Interest Securities (Australian)        |  |
| Attach to all funds?                         | Select Funds v (1 Selected )                  |  |
| Inactive Account                             |                                               |  |
| Code: Invest                                 | tment Code:                                   |  |
| 72400 / WPTD                                 |                                               |  |
| Name: Westp                                  | Name: Westpac Term Deposit                    |  |
| Save Cancel More Details >>                  |                                               |  |
| Save Investment Save                         |                                               |  |
| Account                                      | Account 72400/WPTD will now display.          |  |
| Amount Input a debit amount of \$360,000.00. |                                               |  |

### **Record the purchase of CBA Shares**

| Select an account           | Select Add New Account -                                               |  |
|-----------------------------|------------------------------------------------------------------------|--|
| Create Investment           | Select Investment                                                      |  |
| Investment Type             | Select Shares in Listed Companies (Australian)                         |  |
| Securities                  | Select CBA.AX                                                          |  |
| Investment Code             | Field will automatically populate based on the security code selected. |  |
| Name                        | Field will automatically populate based on the security code selected. |  |
| New Investment              | Account                                                                |  |
| Account Class:              | Sub Account                                                            |  |
| Investment Type:            | Shares in Listed Companies (Australian)                                |  |
| Securities:                 | CBA.AX Commonwealth Bank Of Au 🔻                                       |  |
| Attach to all fu            | unds?   Select Funds V (1 Selected )                                   |  |
| Inactive Account            | unt                                                                    |  |
| Code:                       | Investment Code:                                                       |  |
| 77600 /                     | CBA.AX                                                                 |  |
| Name:                       | Commonwealth Bank Of Australia.                                        |  |
| Save Cancel More Details >> |                                                                        |  |
| -                           |                                                                        |  |
| Click Save                  |                                                                        |  |
| Select an account           | t an account Select 77600/CBA.AX                                       |  |
| Units                       | Input 400                                                              |  |
| Amount                      | Input a <b>debit amount</b> of <i>\$19,976.00</i>                      |  |
| More details                | Click <b>MORE</b> - to input purchase details.                         |  |

| Contract date   | Input purchase date 21/10/2010   |
|-----------------|----------------------------------|
| Settlement Date | Input settlement date 24/10/2010 |

# Record the purchase of BHP Shares at the respective parcel dates for CGT purposes

| Select                                                                          | Add line                                                                                                    |  |  |
|---------------------------------------------------------------------------------|----------------------------------------------------------------------------------------------------|--|--|
| Select an account                                                               | Select 77600/BHP.AX which was previously added to the global Chart of Accounts.                                                                                                    |  |  |
| Units                                                                           | Input 2388                                                                                                    |  |  |
| Amount                                                                          | Input a <b>debit amount</b> of <i>\$43,325.00</i>                                                                                                    |  |  |
| More details                                                                    | Click <b>MORE</b> - to input purchase details.                                                                                                    |  |  |
| Contract date                                                                   | Input purchase date 02/06/2000                                                                                                    |  |  |
| Settlement Date                                                                 | Input settlement date 05/06/2000                                                                                                    |  |  |
|                                                                                 |                                                                                                    |  |  |
| Select                                                                          | Add line to record the second purchase for BHP Shares                                                                                                    |  |  |
| Select Select an account                                                        | Add line     to record the second purchase for BHP Shares       Select 77600/BHP                                                                                                    |  |  |
| Select<br>Select an account<br>Units                                            | Add line to record the second purchase for BHP Shares Select 77600/BHP Input 900                                                                                                    |  |  |
| Select<br>Select an account<br>Units<br>Amount                                  | Add line to record the second purchase for BHP Shares<br>Select 77600/BHP<br>Input 900<br>Input a <b>debit amount</b> of \$35,964.00                                                  |  |  |
| Select<br>Select an account<br>Units<br>Amount<br>More details                  | Add line to record the second purchase for BHP Shares<br>Select 77600/BHP<br>Input 900<br>Input a <b>debit amount</b> of \$35,964.00<br>Click MORE To input purchase details.         |  |  |
| Select<br>Select an account<br>Units<br>Amount<br>More details<br>Contract date | Add lineto record the second purchase for BHP SharesSelect 77600/BHPInput 900Input a debit amount of \$35,964.00Click MORE - to input purchase details.Input purchase date 10/12/2009 |  |  |

#### **Record purchase of Listed Unit Trusts**

| Select             | Add line                                                                     |  |  |
|--------------------|------------------------------------------------------------------------------|--|--|
| Select an account  | Input 78200/GPT, which was previously added to the global Chart of Accounts. |  |  |
| Units              | Input <i>12,700</i>                                                          |  |  |
| Amount             | Input a debit amount of <i>\$25,000.00</i>                                   |  |  |
| More details panel | Click <b>MORE</b> - to input purchase details.                               |  |  |
| Contract date      | Input purchase date 01/10/1995                                               |  |  |
| Settlement Date    | Input settlement date 04/10/1995                                             |  |  |

#### Record the opening Bank Balance as at 30/06/2015

| Select                    | Add line                                           |
|---------------------------|----------------------------------------------------|
| Select an account         | Add New Account -                                  |
| Create Bank Account       | Select Bank                                        |
| Make Default Bank Account | Select this option                                 |
| BSB Number                | Enter your bank account details                    |
| Account number            | Enter your bank account details                    |
| Account Code              | Input a unique bank code                           |
| Account Name              | Input V2 Plus Account                              |
| Save Bank Account         | Click                                              |
| Select an account         | Select 60400/ANZ                                   |
| Amount                    | Input a <b>debit amount</b> of <i>\$411,016.30</i> |

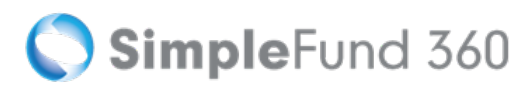

#### **Balancing Entry**

| Select            | Add line                                   |  |
|-------------------|--------------------------------------------|--|
| Select an account | Account 94920 member Data Clearing Account |  |
| Amount            | Input a credit amount of \$895,281.30      |  |

|          | Account                     |                                                                                | Units         | Debit      |        | Credit     |
|----------|-----------------------------|--------------------------------------------------------------------------------|---------------|------------|--------|------------|
|          | 72400/WPTD<br>Investment    | Westpac Term Deposit<br>Fixed Interest Securities (Australian)                 |               | 360,000.00 |        |            |
|          | 77600/CBA.AX<br>Investment  | Commonwealth Bank Of Australia.<br>Shares in Listed Companies (Australian) X Y | 400.000000    | 19,976.00  | MORE + |            |
| Ē        | 77600/BHP.AX<br>Investment  | BHP Billiton Limited<br>Shares in Listed Companies (Australian)                | 2,388.000000  | 43,325.00  | MORE + |            |
| <b>@</b> | 77600/BHP.AX<br>Investment  | BHP Billiton Limited<br>Shares in Listed Companies (Australian) × ▼            | 900.000000    | 35,964.00  | MORE + |            |
| <b></b>  | 78200/GPT.AX<br>Investment  | GPT Group<br>Units in Listed Unit Trusts (Australian)                          | 12,700.000000 | 25,000.00  | MORE + |            |
| <b></b>  | 60400/ANZV2<br>Asset - Bank | ANZ V2 Plus 60400/ANZV2<br>Bank Accounts X X                                   |               | 411,016.30 |        |            |
|          | 94920<br>Unallocated        | Member Data Clearing Account x *                                               |               |            |        | 895,281.30 |

Once your Balancing entry has been entered, save the transactions by selecting **Post**.

#### In the second second

For training purposes we have utilised *Account 94920- Member Data Clearing Account*, However, when setting up a fund you will not be required to post to Account 94920. It is recommended to enter all components of the balance sheet in a single journal.

#### **Manual Revaluation on Investments**

You must adjust your investment accounts up (or down) to their recorded market value as at the 30/06/2015 (Market Value less Original Cost Price).

Note: The manual revaluation of investments is only required when entering opening balances. This is a once off process. Investments will be automatically revalued daily or during the create entries process.

To process the manual revaluations please refer to Appendix D - Investment Summary Report.

🔇 SimpleFund 360

### Instructions

In this task you will learn how to revalue investments to the current market price.

| From the Main Toolbar, go to Accounting.      | ACCOUNTING                                                    |
|-----------------------------------------------|---------------------------------------------------------------|
| Select <b>Transaction list</b> from the list. | Accounting<br>Transaction list                                |
| Select the New Transaction.                   | NEW TRANSACTION +                                             |
| Select <b>Journal</b> .                       | Bank Statement<br>Journal<br>Depreciation<br>Corporate Action |

#### Record the movement in market value for all investments

Investment accounts must be adjusted up (or down) to their market value. Simple Fund 360 distinguishes between a purchase transaction and a market value transaction based on whether units have been entered. Therefore, units must **NOT** be input when recording market value increases or decreases.

| Date                                                                                           | Input 30/06/2015                                                         |  |  |  |
|------------------------------------------------------------------------------------------------|--------------------------------------------------------------------------|--|--|--|
| Reference                                                                                      | Input 4                                                                  |  |  |  |
| Description                                                                                    | Revaluation on Investments                                               |  |  |  |
| Select an account                                                                              | Select Account 77600/BHP.AX                                              |  |  |  |
| Units - Do not enter any units as this                                                         | s will prompt Simple Fund 360 to treat this transaction as a revaluation |  |  |  |
| Amount                                                                                         | Input a <b>debit amount</b> of <i>\$23,855.56</i>                        |  |  |  |
| Select an account                                                                              | Select Account 78200/GPT                                                 |  |  |  |
| Units - Do not enter any units for Simple Fund 360 to treat this transaction as a revaluation. |                                                                          |  |  |  |

| Amount            | Input a <b>debit amount</b> of \$18,053.00       |  |  |  |
|-------------------|--------------------------------------------------|--|--|--|
| Add Line          | Select Add line                                  |  |  |  |
| Select an account | Select Account 77600/CBA.AX                      |  |  |  |
| Amount            | Input a <b>debit amount</b> of <i>\$7,696.00</i> |  |  |  |

#### **Balancing Entry**

| Add Line          | Select Add line                                   |  |  |  |  |  |
|-------------------|---------------------------------------------------|--|--|--|--|--|
| Select an account | Select Account 94920 member Data Clearing Account |  |  |  |  |  |
| Amount            | Input a credit amount of \$49,604.56              |  |  |  |  |  |

|         | Account                    |                                                                            | Units | Debit | Credit    |           |
|---------|----------------------------|----------------------------------------------------------------------------|-------|-------|-----------|-----------|
|         | 77600/BHP.AX<br>Investment | BHP Billiton Limited<br>Shares in Listed Companies (Australian)            | x *   |       | 23,855.56 |           |
|         | 78200/GPT.AX<br>Investment | GPT Group<br>Units in Listed Unit Trusts (Australian)                      | × *   |       | 18,053.00 |           |
| <b></b> | 77600/CBA.AX<br>Investment | Commonwealth Bank Of Australia.<br>Shares in Listed Companies (Australian) | × *   |       | 7,696.00  |           |
|         | 94920<br>Unallocated       | Member Data Clearing Account                                               | × *   |       |           | 49,604.56 |

Once your balancing entry has been entered, save the transactions by selecting Post.

The following message will display:

| Message                                                                                                    |  |  |  |  |  |  |
|----------------------------------------------------------------------------------------------------|--|--|--|--|--|--|
| By posting this transaction, SF360 will not be able to reconcile the<br>unrealised movement in your Financial Statements. When entering<br>manual revaluation entries i.e. Transactions with no units entered to<br>an investment account, a corresponding amount must be posted to<br>the 24700 account. If you wish to adjust a cost base, please refer to<br>the help files below for the correct steps:<br>How to Enter a Cost Base Adjustment<br>How to Enter a Return of Capital<br>Do you want to continue? |  |  |  |  |  |  |
| Ok Cancel                                                                                                    |  |  |  |  |  |  |

Select Ok.

🚫 SimpleFund 360

Revaluations for investments will be done daily or during create entries process as this transaction relates to opening balances you will need to confirm the message.

#### In the second second

For training purposes we have utilised *Account 94920- Member Data Clearing Account*, However when setting up a fund you will not be required to post to account 94920. It is recommended to enter all components of the balance sheet in a single journal.

#### **Input Fund Liabilities**

To complete the setup for the BGL Training Fund, you will need to enter the liabilities of the SMSF. If you refer to Appendix C - Statement of Financial Position, there is income tax payable and a provision for deferred income tax liability to account for. These accounts will be already established in the global chart of accounts and do not need to be created.

#### Instructions

In this task you will learn how to account for the funds liabilities.

| From the Main Toolbar, go to Accounting.      | ACCOUNTING                                                    |
|-----------------------------------------------|---------------------------------------------------------------|
| Select <b>Transaction list</b> from the list. | Accounting<br>Transaction list                                |
| Select the New Transaction.                   | NEW TRANSACTION +                                             |
| Select <b>Journal</b> .                       | Bank Statement<br>Journal<br>Depreciation<br>Corporate Action |

# 🔇 SimpleFund 360

| Date                  | Input 30/06/2015                                                                                        |
|-----------------------|----------------------------------------------------------------------------------------------------|
| Reference             | Input 5                                                                                                 |
| Description           | Input Fund Liabilities                                                                                  |
| Select an account     | Select Account 85000 - Income Tax Payable                                                               |
| Amount                | Input a credit amount of \$13,555.00                                                                    |
| More Details<br>Panel | Select Select Set Financial Year to 2014-15 and remove any amounts showing under SMSF Supervisory Levy. |

#### **Balancing Entry**

| Select an account         Select A ccount 94920 - Member Data Clearing Account |                |                      |       |           |                  |
|--------------------------------------------------------------------------------|----------------|----------------------|-------|-----------|------------------|
| Amount Input a debit amount of \$ 13,555.00                                    |                |                      |       |           |                  |
| Account                                                                        |                |                      | Units | Debit     | Credit           |
| 85000<br>Liability                                                             | Income Tax Pay | /able/Refundable x   |       |           | 13,555.00 MORE + |
| 94920<br>Unallocated                                                           | Member Data C  | Clearing Account X 1 | r     | 13,555.00 |                  |

Once your balancing entry has been entered, save the transactions by selecting **Post**.

#### In the second second

For training purposes we have utilised *Account 94920- Member Data Clearing Account*, However when setting up a fund you will not be required to post to Account 94920. It is recommended to enter all components of the balance sheet in a single journal.

# Task 2.6 Input The Operating Statement

# Objective

In this task you will learn how to input the Operating Statement for comparative purposes. This step is optional based on whether you wish to report this year's profit and loss statement with comparative balances from the previous year.

By the end of this task, you will be able to:

- Record dividend and distribution transactions with taxable components
- Record expenses
- Record income tax expense when setting up a fund
- Record profit allocation
- Prior year franking credit and taxable distribution components (tax deferred, tax free etc.) can be recorded in the More Details Panel of the respective line items when inputting comparatives for dividends (23900) and distributions (23800).

#### Instructions

In this task you will learn how to input Operating Statement items as at 30/06/2015.

You will be using Journals to enter the Operating Statement items.

| From the Main Toolbar, go to Accounting.      | ACCOUNTING                     |
|-----------------------------------------------|--------------------------------|
| Select <b>Transaction list</b> from the list. | Accounting<br>Transaction list |
| Select the New Transaction.                   | NEW TRANSACTION +              |
| Select Journal.                               |                                |

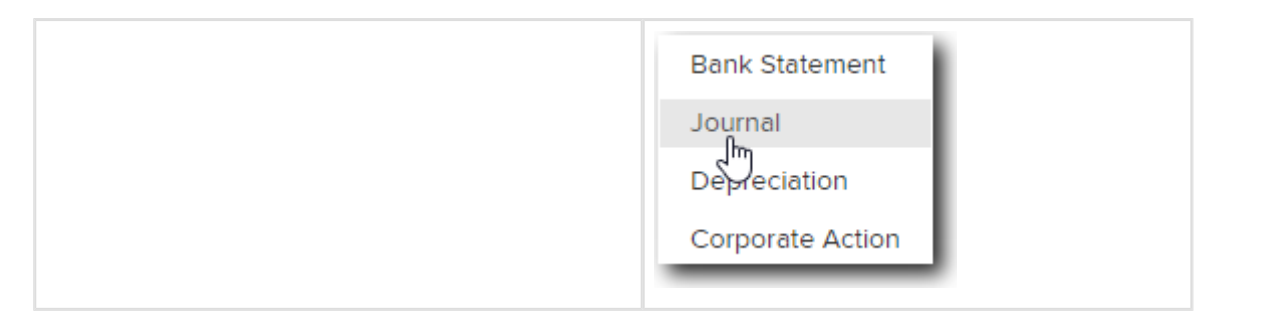

Note: The investment income and expense accounts have been automatically created. This occurred when the investment accounts were created.

| Date                         | Input 30/06/2015                                                     |
|------------------------------|----------------------------------------------------------------------|
| Reference                    | Input 6                                                              |
| Description                  | Operating Statement                                                  |
| Select an account            | Select Account 23800/GPT                                             |
| Amount                       | Input a credit amount of \$3500.00                                   |
| More Details Panel           | Click MORE -                                                         |
| Other Non-Assessable Amounts | Input Tax-Free Amount \$400.00 and Tax-Deferred Amount \$700.00      |
| Select an account            | Select Account 23900/BHP                                             |
| Amount                       | Input a credit amount of \$2200.00                                   |
| More details panel           | Click MORE -                                                         |
| Dividend Details             | Input Franked Dividend of \$2,200.00 and Franking Credit of \$942.86 |

Continue entering the remaining operating statement items by selecting Add Line.

| Account          | Description                                                                    | Amount      |  |
|------------------|--------------------------------------------------------------------------------|-------------|--|
| 24700            | Increase in Market Value                                                       | (52,553.00) |  |
| 30100            | Accountancy Fees                                                               |             |  |
| 25000/WPTD       | Interest Westpac Term Deposit (                                                |             |  |
| 24200/JJones     | /JJones Contributions - Employer \$7500 and Personal Non-Concessional \$20,000 |             |  |
| 24200<br>/MJones | Employer Contribution                                                          | (8000.00)   |  |
| 48500            | Income Tax Expense                                                             | 42,634.00   |  |
| 49000            | Profit/Loss Allocation Account                                                 | 54,719.00   |  |

To save the transaction, select Post.

The following message will display:

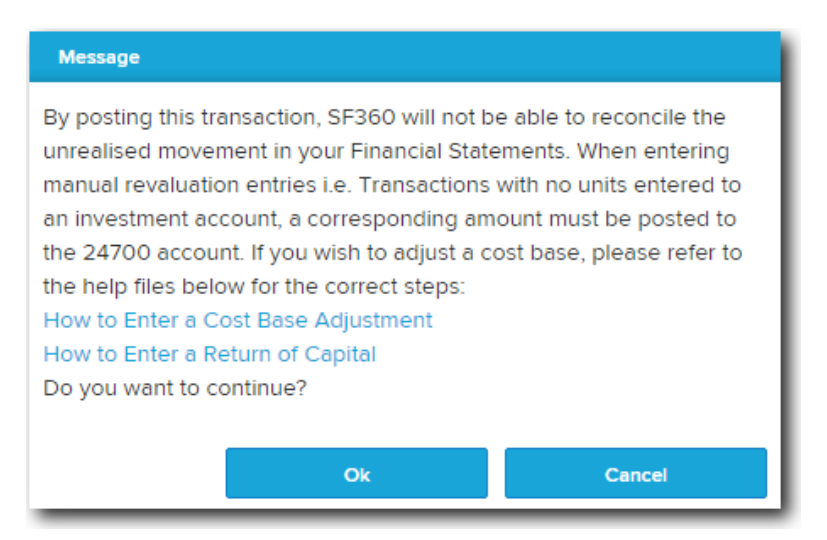

#### Select Ok.

Revaluations for investments will be done daily or during create entries process as this transaction relates to opening balances you will need to confirm the message.

|          | Account                         |                                                                                     |     | Units | Debit     | Credit    |        |
|----------|---------------------------------|-------------------------------------------------------------------------------------|-----|-------|-----------|-----------|--------|
|          | 23800/GPT.AX<br>Income          | Gpt Group - Stapled Securities Fully Paid<br>Distributions Received                 | x * |       |           | 3,500.00  | MORE + |
|          | 23900/BHP.AX<br>Income          | Bhp Billiton Limited - Ordinary Fully Paid<br>Dividends Received                    | × * |       |           | 2,200.00  | MORE + |
| •        | 24700<br>Income                 | Changes in Market Values of Investments                                             | × * |       |           | 52,553.00 |        |
| â        | 30100<br>Expense                | Accountancy Fees                                                                    | × * |       | 1,200.00  |           |        |
| <b></b>  | 25000/WPTD<br>Income            | Westpac Term Deposit<br>Interest Received                                           | × * |       |           | 4,800.00  | MORE + |
| <b></b>  | 24200/JJones<br>Income - Member | (Contributions) Jones, John - Accumulation (Accumulation - John Jo<br>Contributions | × * |       |           | 27,500.00 | MORE + |
| <b>•</b> | 24200/MJones<br>Income - Member | (Contributions) Jones, Mary - Accumulation (Accumulation - Mary Jo<br>Contributions | × * |       |           | 8,000.00  | MORE + |
| Ē        | 48500<br>Allocation             | Income Tax Expense                                                                  | × * |       | 42,634.00 |           |        |
|          | 49000<br>Allocation             | Profit/Loss Allocation Account                                                      | x * |       | 54,719.00 |           |        |

Operating statement can now be referenced to Appendix E - Detailed Operating Statement.

# Task 2.7 Update ledger to current year

# Objective

In this task you will learn how to update the fund ledger to the next accounting period to begin working on current year transactions.

## Instructions

| From the <b>Main Toolbar</b> , go to <b>Fund.</b> | \$<br>FUND           |
|---------------------------------------------------|----------------------|
| Select Fund details from the list.                | Fund<br>Fund details |

From the **Reporting** group, change the Financial Year to 01/07/2015 to 30/06/2016.

| Fina                              | neial Vear •          |                    |               | 10                                             |                    |                   |                                                             |
|-----------------------------------|-----------------------|--------------------|---------------|------------------------------------------------|--------------------|-------------------|-------------------------------------------------------------|
| rina                              | incial tear           | 01/07/2015         | 15            | to                                             | 30/06/2016         | 15                |                                                             |
| lf yo                             | u wish to close perio | d to the next fina | ancial ye     | ear, navigate to comp                          | pliance screen and | d selec           | ct the close period option. For more information Click Here |
|                                   | Tax Effect Accountin  | ng                 |               | Include realised Capital Losses in PDIT / FITB |                    |                   |                                                             |
|                                   | GST Registered        |                    |               | Include unrealised Capital Losses at 10%       |                    |                   |                                                             |
| <ul> <li>Resident Fund</li> </ul> |                       |                    | Fund Tax Rate | 15% 0 479                                      | % (Nor             | n Complying Fund) |                                                             |
|                                   |                       |                    |               |                                                |                    |                   |                                                             |
|                                   |                       |                    |               |                                                |                    |                   |                                                             |

# Task 2.8 SelfWealth Setup

## Overview

SelfWealth is an innovative peer to peer investment community. SelfWealth is built on the simple truth that through collective intelligence you can achieve better results. The SelfWealth 200 (the top 200 portfolios in the SelfWealth solution), listed by FTSE Russell, has consistently outperformed the ASX 200. SelfWealth uses the power of the crowd to help your client perform better. To learn more about SelfWealth, check out www.selfwealth.com.au.

SelfWealth also includes Australia's only fixed price trading solution at just \$9.50 per trade, irrespective of trade size. Setting up the trading account is fully automated online with no paper forms to sign or complete.

**BGL's exclusive agreement provides you with FREE SelfWealth access for all the funds.** The Simple Fund 360 / SelfWealth API integration ensures all newly added or migrated funds will be available in SelfWealth the day after the yare loaded on Simple Fund 360.

#### **Register Through Simple Fund 360**

- 1. From the Main Toolbar, go to Connect.
   Select Connections.

   Select Connections.
   Connect

   Manage data feeds
   Superstream

   Connections
   Connections
- 2. From the Connections tab, locate SelfWealth as the provider and select Setup.

| MANAGE DATA FEEDS                                                     | SUPERSTREAM                                                              | CONNECTIONS                           | LODGEMENT                         |              |            |
|-----------------------------------------------------------------------|--------------------------------------------------------------------------|---------------------------------------|-----------------------------------|--------------|------------|
|                                                                       |                                                                          |                                       |                                   |              |            |
|                                                                       |                                                                          |                                       |                                   |              |            |
|                                                                       |                                                                          |                                       |                                   |              |            |
| Welcome to Connecti                                                   | ons                                                                      |                                       |                                   |              |            |
|                                                                       |                                                                          |                                       |                                   |              |            |
| What is this: Choose which appli<br>360. If you would like to disconn | cation you would like to connect v<br>ect an established connection sele | vith Simple Fund<br>ct 'Disable'      |                                   |              |            |
|                                                                       |                                                                          |                                       |                                   |              |            |
|                                                                       |                                                                          |                                       |                                   |              |            |
| Bravillar                                                             |                                                                          |                                       |                                   | Lines Marrie | A stille a |
| Provider                                                              |                                                                          |                                       |                                   | User Name    | Action     |
| SelfWealth https://www.selfwe                                         | alth.com.au                                                              | a professionals 9 the market for the  | and flat one monthly subscription |              | Setup      |
| Empowers investors to compa                                           | re their performance against peer                                        | s, professionals & the market for the | one hat one monthly subscription  |              |            |

3. The following screen will display.

| Connect to SelfWealth                                                                                                    |  |  |  |  |  |
|----------------------------------------------------------------------------------------------------|--|--|--|--|--|
| Selfwealth enables members to use the power of the crowd and proven formulas to help them improve the performance of their Self Managed Super Fund.                                                                                                 |  |  |  |  |  |
| SelfWealth will be granted access to all funds that you have access to view in Simple Fund 360. If you would like to limit the number of funds SelfWealth has access to, please register with a Simple Fund 360 user which has limited fund access. |  |  |  |  |  |
| Note: The username registered for SelfWealth will match your existing Simple Fund 360 account username.                                                                                                    |  |  |  |  |  |
| Click <u>Here</u> for Further Help                                                                                                    |  |  |  |  |  |
|                                                                                                    |  |  |  |  |  |
| Register Cancel                                                                                                    |  |  |  |  |  |

- 4. Select **Register** and you will be directed to the SelfWealth website to complete the registration process.
- 5. Once you have reviewed the terms and conditions, tick I Agree and select Register.

|                                                                                                    | Self Wealth                                                                                                    |                                                                                                    |
|----------------------------------------------------------------------------------------------------|----------------------------------------------------------------------------------------------------|----------------------------------------------------------------------------------------------------|
| BGL Registration                                                                                                    |                                                                                                    |                                                                                                    |
| SelfWealth Ltd has an Australian Financial<br>Advice Disclaimer                                                                                                    | Services Licence Number 421789.                                                                                                    |                                                                                                    |
| The information on the SelfWealth website<br>does not take into account your objectives,<br>consider the appropriateness of the inform<br>financial situation and needs. SelfWealth e<br>or all the contents of this website.<br>Legal documents you should read before a | is intended to be general in nature and is<br>, financial situation or needs. Before actin<br>ation provided and the nature of the infor<br>xpressly disclaims all liability in respect t<br>ccessing our system: | not personal financial product advice. It<br>ig on any information, you should<br>mation in regard to your objectives,<br>o actions taken or not taken based on any |
| <ul> <li>Financial Services Guide</li> <li>Privacy Policy</li> <li>Terms and Conditions</li> </ul>                                                                                                    |                                                                                                    |                                                                                                    |
|                                                                                                    | I Agree Register                                                                                                    |                                                                                                    |

6. Select Authorise to provide access to SelfWealth

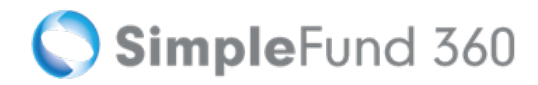

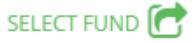

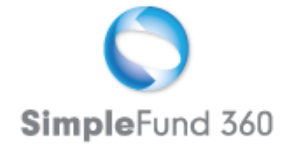

# Please Confirm

You authorise SelfWealth to access the following data for each of your 1 fund(s) in Simple Fund

360

BASIC USER DETAILS
 FUND LIST
 FUND MEMBERS
 TRUSTEE LIST
 CHART OF ACCOUNTS
 FUND DETAIL
 INVESTMENT SUMMARY
 GENERAL LEDGER
 TRIAL BALANCE

#### Authorise

7. You will receive a confirmation email once all your funds' data are on SelfWealth.

Please note that it can take 15-20 minutes for the status to update and the SelfWealth details to appear under **Connect | Connections** in Simple Fund 360. You will then be able to <u>login</u> to SelfWealth to check your fund's performance.

## **Contacting SelfWealth**

To contact SelfWealth email support@selfwealth.com.au or visit www.selfwealth.com.au and speak directly to a consultant using Live Chat.

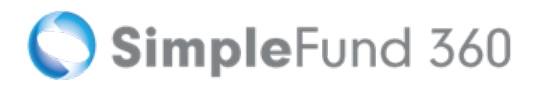

# Lesson 3 - BGL Data Services

This section will take you step by step through the process of setting up the BGL Training Fund for:

- Task 3.1 BGL Bank Data Service
- Task 3.2 Share Data Pack

# Task 3.1 Setup The BGL Bank Data Service

The BGL Bank Data Service is the most efficient way of obtaining bank data for Simple Fund 360. You have the ability to fully automate the flow of bank data from all major banks directly into Simple Fund 360.

The BGL Bank Data Service will provide you with the following benefits:

- A reduction in manual data entry
- Increased accuracy in transaction matching
- Improvements in workflow and productivity
- Proactive compliance and tax planning opportunities

For a list of all supported banks, refer to the Simple Fund 360 Help - Supported Banks .

#### **Bank Feed Setup**

| From the <b>Main Toolbar</b> , go to <b>Connect</b> .       | CONNECT           |
|-------------------------------------------------------------|-------------------|
| Select Manage data feeds from the list.                     | Connect           |
|                                                             | Manage data feeds |
|                                                             | Superstream       |
|                                                             | Connections       |
|                                                             | Lodgement         |
|                                                             |                   |
| Under the <b>Banks</b> section, select <b>Get Started</b> . | Get Started >     |

From the **Bank Feed Management** dashboard, you can subscribe to and set up the BGL Bank Data Service. You will need complete the following steps for each fund:

- 1. Input bank account details into Simple Fund 360
- 2. Complete the Automated Data Feed section (prepare Authority Forms)
- 3. Confirmation
- 4. Begin automating your Bank Data

#### Step 1: Input the Fund's Bank Account Details into Simple Fund 360

First, the fund's bank account(s) need to be reviewed or added to Simple Fund 360 Fund Chart of Accounts. For help, click here.

1. Under the Actions column, select Setup Bank Feed.

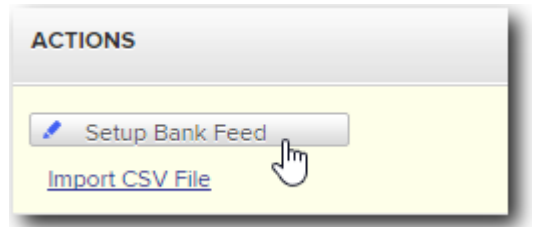

2. Input your Bank Account details.

| Account Name        | John And Mary Jones ATF BGL Training Fund |  |  |
|---------------------|-------------------------------------------|--|--|
| BSB                 | 012-012                                   |  |  |
| Bank Account Number | 123456789                                 |  |  |

| BANK ACCOUNT DETAILS |                                                                       |                       |           |  |
|----------------------|-----------------------------------------------------------------------|-----------------------|-----------|--|
| Chart Code:          | 60400/ANZV2 - ANZ V2 Plus                                             |                       |           |  |
| Account Name*:       | John and Mary Jones ATF BGL Training Fund                             |                       |           |  |
| BSB:                 | 012-012                                                               | Bank Account Number*: | 123456789 |  |
| Bank:                | Australia & New Zealand Banking Group Limited                         |                       |           |  |
| Branch:              | ANZ E Trade Support<br>6/75 Dorcas Street<br>South Melbourne,VIC,3205 |                       |           |  |

#### Step 2: Automated Data Feed

- 1. Under the Automated Data Feed section, select BGL Bank Data Service as the Feed Provider.
- 2. Select **Print Form** Simple Fund 360 will now populate the Authority Form which the fund's trustee(s) must sign. A BGL Signing Guide can be prepared by selecting **Print Letter**.
- 3. Signed Authority form will need to be sent to BGL. Follow the instructions detailed on the Authority Form.

#### **Step 3: Confirmation**

BGL will keep you updated in regards to the status of the Bank Feed via the Feed Status column.

#### Step 4: Begin Automating Your Bank Data

Once the bank authority form has been approved, transactions will automatically be uploaded overnight into the Fund without any user interaction.

The Feed Status will change to *Feed Operating* within Simple Fund 360.

# Task 3.2 Setup The Share Data Pack

The BGL Contract Note Service will provide data for buy and sell transactions including PDFs from all major Australian Brokers.

The BGL Contract Note Service will:

- Read the data from the Contract Note
- Add the transaction to the ledger
- Attach a PDF copy of the contract note to the transaction
- Automatically add new investments from any purchase
- Automatically process disposals and generate the CGT entries from any sale
- Automatically generate all GST entries

To view a list of the currently supported brokers, refer to The Share Data Pack Help.

#### Details

Within Simple Fund 360, contract notes are automatically uploaded overnight directly into the specific fund.

Each fund will have its own unique email address. Supported contract notes that have been forwarded to the address either by the online broker or manually sent will be read by the Contract Note Service and uploaded into Simple Fund 360.

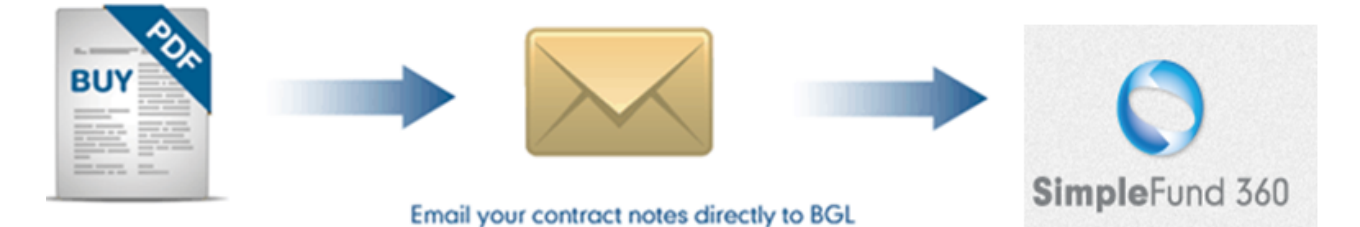

To subscribe to and set up the Contract Note Service, you will need to complete the following steps:

- 1. Set up the Contract Note Service for selected funds.
- 2. Add and notify supported brokers of the unique email address.
- 3. Set up a forward email address and enter any required passwords.

#### Instructions: Contract Note Service Setup

| From the <b>Main Toolbar</b> , go to <b>Home</b> .      | CONNECT           |
|---------------------------------------------------------|-------------------|
| Select Manage data feeds from the list.                 | Connect           |
|                                                         | Manage data feeds |
|                                                         | Superstream       |
|                                                         | Connections       |
|                                                         | Lodgement         |
|                                                         |                   |
| Under the Share Data Packs section, select Start Using. | Start Using       |

## Step 1: Setup Contract Notes

From the **Share Data Pack Management** dashboard, under the **Actions** column for the selected fund click Setup Contract Notes

## Step 2: Add Supported Brokers for the fund

Select the broker(s) used within the fund from the list. You will need to have at least one broker.

Click "Add Broker +" to add multiple brokers.

#### Select ETRADE and CommSec.

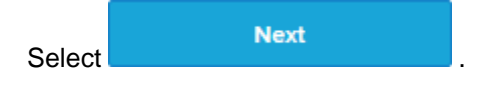

For a list of supported brokers, click here.

#### Step 3: Forward all emails and enter a E\*trade Password

An optional step is available that will allow users to input email addresses so the Contract Note Service can then forward all broker emails received to a client or 3rd party.

If the SMSF is using ETRADE - ANZ Share Investing as one of the supported brokers the E\*trade password will need to be entered for historical and current contract notes. The E\*trade password normally takes the form of the User ID.

For training purposes ignore both fields and select

The unique email address will be created. For example, *SF360Training @bglnotes.com.au* 

### **Step 4: Broker Notification**

To notify supported brokers of the fund's unique email address, refer to the Share Data Pack help.

From this page you can download detailed instructions on how to notify brokers of a fund's unique email address.

## **Begin Automating your Buys and Sells**

Once the brokers have been notified, any contract note that has been sent to the unique email address will be processed in Simple Fund 360 automatically.

# **Lesson 4 - Processing Current Year Transactions**

This section will show you how to process current year transactions by loading a CSV bank statement and using the Transaction Matching screen. This lesson will cover the most common types of transactions such as share purchases, investment disposals, fund contributions and expenses.

Lesson overview:

- Task 4.1 Load A CSV Bank Statement
- Task 4.2 Transaction Matching Screen
# Task 4.1 Upload a CSV Bank Statement

## Details

The Bank Data Service is the most efficient way of obtaining bank data into Simple Fund 360. From the date the authority form is processed by the banks, all current year transactions will automatically download each night without the need for any user interaction.

Historical transactions will need to be entered into Simple Fund 360 up to the date the Authority Form was approved by your financial institution. You can manually enter in your transactions from the **Transaction List** screen. However if you are able to obtain the bank statement in CSV format you will be able to directly import all transactions into Simple Fund 360.

The following lesson will show you how to upload a CSV file and how to use the **Transaction Matching** screen to create Transaction Matching Rules to code any uncoded transactions.

Example: In the event that the authority form has been processed by the banks during the year (eg 26/03) you will need to load historical data for the period 1/7 to 26/3. You can do this by uploading a CSV file.

## Instructions

| From the <b>Main Toolbar</b> , go to <b>Connect</b> .       | CONNECT           |
|-------------------------------------------------------------|-------------------|
| Select Manage data feeds from the list.                     | Connect           |
|                                                             | Manage data feeds |
|                                                             | Superstream       |
|                                                             | Connections       |
|                                                             | Lodgement         |
|                                                             |                   |
| Under the <b>Banks</b> section, select <b>Get Started</b> . | Get Started >     |

## Import into Simple Fund 360

1. From the **Bank Feed Management** screen, under the **Actions** column, select **Import CSV File** (for the bank account you are uploading transactions to).

2. Select the CSV file from your server or computer by clicking Choose File...

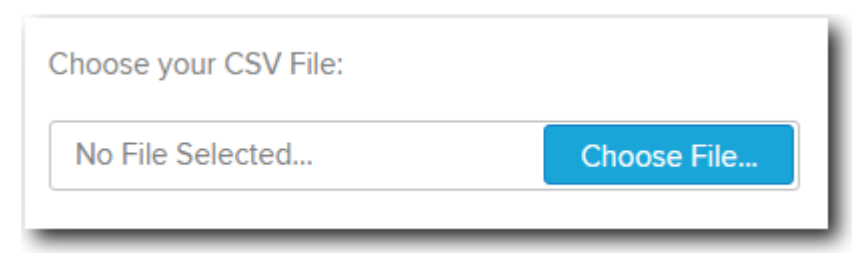

- 3. The transactions contained within the CSV file will display on-screen.
- 4. Select Import.

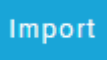

5. Once the CSV file has been imported into Simple Fund 360, you will be directed to the Transaction Matching screen to reconcile any unmatched transactions from the CSV upload.

# **Task 4.2 Transaction Matching**

## **Objectives**

After completing this lesson you will be able to use the **Transaction Matching** screen to process the following types of transactions.

- Task 4.2.1 Creating a Transaction Matching Rule
- Task 4.2.2 Match a Dividend
- Task 4.2.3 Accountancy Fees
- Task 4.2.4 Employer Contribution
- Task 4.2.5 Buy and Sell transactions

## Details

Transaction Matching allows you to quickly and easily review and code outstanding uploaded bank statements in Simple Fund 360. Transactions uploaded from an automated source such as the <u>Bank Data</u> <u>Service</u> can be reconciled to the correct accounts before they are uploaded to the Transaction List. Any unmatched transactions are uploaded to account **91000 - Bank Data Clearing Account**, which then triggers them to appear in the Transaction Matching screen for you to match.

Transactions can be:

- Automatically matched Bank statement transactions which Simple Fund 360 can reconcile will be matched automatically for you.
- **Suggested matches** Bank statement transactions that cannot be instantly reconciled will be matched by Simple Fund 360 for you to review as suggested matches. You can then accept the suggestion and match the transactions.
- Manually matched Any remaining unmatched transactions can be reconciled and coded by you.

To match a transaction, from the Main Toolbar, go to **Accounting**, select **Transaction matching** from the list and select **Unmatched**.

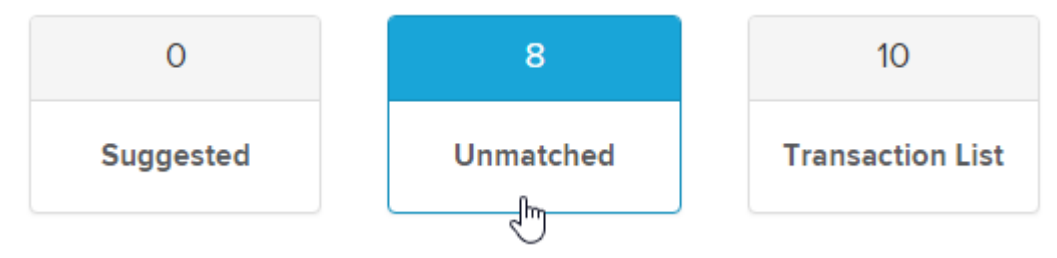

The page is divided into two sections:

• on the left you have the outstanding entries that were uploaded from the Bank Data Service that are yet to be allocated or coded.

🚫 SimpleFund 360

• on the right you have the matching criteria. This is where you can allocate the transaction to an account and input any additional information if required.

Once you have allocated the account and input more details if applicable to the transaction. This will activate the **Match** icon for you to confirm the allocation.

To confirm and match the transaction, select Match.

| Account 123456789 |          | Suggestion  | New Transaction       | Search | Comment |
|-------------------|----------|-------------|-----------------------|--------|---------|
| 12/12/2015 ANZ    | New Rule | Account     | 30100-Accountancy Fee | s      | ▼       |
| Fees CR 1,106.88  | Match    | DR          | 1,106.88              |        | CR      |
|                   |          | Description |                       |        |         |

## Task 4.2.1 Creating a Transaction Matching Rule

Simple Fund 360 uses matching rules to match bank statement transactions automatically. These rules are based on certain conditions, such as the description of a transaction or its value. When an unmatched transaction meets a condition it is allocated to a predetermined account or investment code. Matching rules are designed to further increase the automation of Transaction Matching in Simple Fund 360.

### Instructions

The BGL Training Fund received bank interest on the 23/03, 01/01, 08/08 and the 03/07. We will now create a Transaction Matching Rule that will match all outstanding interest payments and set up a rule for any further interest payments that will be received in the future.

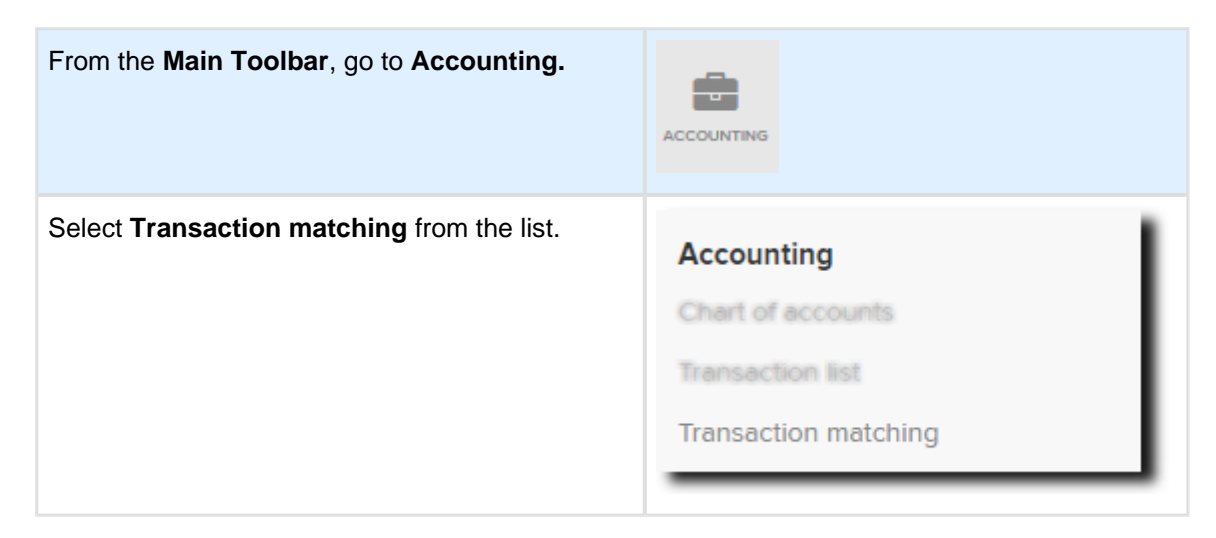

From the Transaction Matching screen, select New Rule next to the uncoded interest receipt.

| Account 123456789 |           |          | Suggestion  | New Transaction        | Search   | Comment   |
|-------------------|-----------|----------|-------------|------------------------|----------|-----------|
| 23/03/2016        | ANZ       | New Rule | Account     | Search by Account Code | e / Name | •         |
| Credit Interest   | DR 250.00 | Match    | DR          |                        |          | CR 250.00 |
|                   |           |          | Description |                        |          |           |

This will open a wizard that will guide you through the five steps required to create a Transaction Matching Rule.

#### Step 1. Target Funds

Select the fund(s) to apply this new rule. Select **Apply to all funds?** to make a global rule or select specific funds from the **Select Funds** drop downlist.

This will be a fund specific rule **Do Not** tick apply to all funds

| Apply to all funds? | . Target Funds      |   |              |   |              |
|---------------------|---------------------|---|--------------|---|--------------|
|                     | Apply to all funds? | T | Select Funds | ▼ | (1 selected) |

#### Step 2. Apply rule to Bank Accounts

In Simple Fund 360 you have the ability to apply rules to selected bank accounts or all bank accounts. Selecting **Apply to all bank accounts?** will apply the rule to all bank accounts.

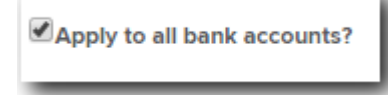

#### Step 3. When bank transactions match All or Any of the following conditions:

Choose to apply **all** or **any** of the following conditions to determine the criteria required for transactions to match the new rule. You can create and specify the following conditions:

Note: Change the Match Condition to "Contains".

| Criteria           | Explanation                                                                                                    |
|--------------------|----------------------------------------------------------------------------------------------------|
| Description        | If an unmatched transaction's description matches all or some of the description value input for the rule, code this unmatched transaction to the matching criteria selected in step 4 below. |
| Amount             | If a transaction's amount is equal to, in range, less or greater than the specified value, code this unmatched transaction to the matching criteria selected in step 4 below.                 |
| Reference<br>(Ref) | If a transaction's reference number is or contains the specified reference value input, code this unmatched transaction to the matching criteria selected in step 4 below.                    |
| Applied to<br>Date | If a transaction's date is equal to, in range, less or greater than the specified date, code this unmatched transaction to the matching criteria selected in step 4 below.                    |

#### Step 4. Allocate entries to the following ratios:

Select the matching criteria that Simple Fund 360 will use to code the unmatched transaction. From the **Value** field Simple Fund 360 will match from the chart of accounts once you begin searching. Select the Value field and type 25000. Select the Term Deposit interest account.

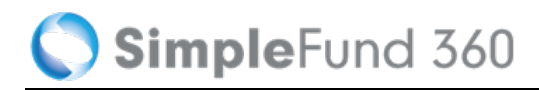

| 4. Allocate entries in the following ra | tios:                                     |                                      |            |     |
|-----------------------------------------|-------------------------------------------|--------------------------------------|------------|-----|
| Associated Account           Account    | Value<br>25000/WPTD-Westpa <sup>,</sup> ▼ | Transaction Type       Please select | Amount 100 | % 🔻 |
| + ADD LINE                              |                                           |                                      |            |     |

#### Step 5. Enter a name for the matching rule

You will be able to input a name for the matching rule. Leave the default name as **Credit Interest.** Select **Save** to add the matching rule to Simple Fund 360.

### Task 4.2.2 Match a Dividend

Dividend payments were included in the CSV upload for the CBA Shares. Simple Fund 360 will use the security details that will automatically be updated in Simple Fund 360 to match income details against your units on hand.

### **Review Matching:**

| From the Main Toolbar, go to Accounting. | ACCOUNTING                               |
|------------------------------------------|------------------------------------------|
| Select Transaction list                  | Accounting<br>Chart of accounts          |
|                                          | Transaction list<br>Transaction matching |
|                                          |                                          |

On the 01/10/2015 and 31/03/2016 you will find both dividend payments have been automatically matched.

| Dividend Details                 | RE                |                                                           |
|----------------------------------|-------------------|-----------------------------------------------------------|
|                                  |                   |                                                           |
|                                  | Cash Distribution | Tax Paid/Offset                                           |
|                                  |                   | Franking Credits                                          |
| Dividend - Franked               | 888.00            | 380.57                                                    |
| Dividend - Unfranked             | 0.00              | Foreign Income Tax Offset                                 |
| Assessable Foreign Source Income |                   |                                                           |
|                                  |                   | Australian Franking Credits from<br>a New Zealand Company |
| Gross Payment                    | 888.00            | 380.57                                                    |
|                                  |                   |                                                           |

The dividend details can be reviewed by editing the transaction and selecting the **More** icon.

## Task 4.2.3 Accountancy Fees

On the 12th of December, the BGL Training Fund paid an annual accounting fee of \$1106.88.

By the end of this task, you will be able to process an accounting expense.

### **Transaction Details**

| Date           | 12/12/2015             |
|----------------|------------------------|
| Accounting Fee | \$1106.88              |
| Account        | 30100 Accountancy Fees |

#### Instructions

| From the Main Toolbar, go to Accounting.   | ACCOUNTING           |
|--------------------------------------------|----------------------|
| Select Transaction matching from the list. | Accounting           |
|                                            | Transaction list     |
|                                            | Transaction matching |

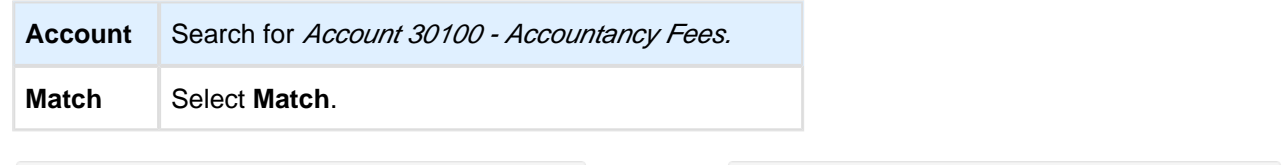

| Account 123456789 |          | Suggestion  | New Transaction       | Search | Comment |         |
|-------------------|----------|-------------|-----------------------|--------|---------|---------|
| 12/12/2015 ANZ    | New Rule | Account     | 30100-Accountancy Fee | s      |         | <b></b> |
| Fees CR 1,106.88  | Match .  | DR          | 1,106.88              |        | CR      |         |
|                   |          | Description |                       |        |         |         |

#### The following message will display:

| Message                                              |                              |
|------------------------------------------------------|------------------------------|
| Would you like to create a rule that will auto match | similar future transactions? |
|                                                      |                              |
|                                                      |                              |
|                                                      |                              |
|                                                      |                              |
| Yes                                                  | No                           |
| Yes                                                  | No                           |

By selecting **Yes**, Simple Fund 360 will create a Transaction Matching Rule and will automatically code this transaction if it reoccurs. Select **No**.

## Task 4.2.4 Employer Contribution

Employers must pay their employees the "Superannuation Guarantee Contributions" ("SGC") at the rate of 9.50% of their salary and bonuses effective from 1 July 2014.

An employer making SGC for an employee gets a tax deduction for this payment. It forms part of the salary of the employee. Often SMSF members operate their own businesses and pay themselves the SG contribution as part of their salary package.

### **Transaction details**

| Date   | 07/10/2015            |
|--------|-----------------------|
| Туре   | Employer Contribution |
| Member | John Jones            |
| Amount | \$1875.22             |

### Instructions

| From the Main Toolbar, go to Accounting.   | ACCOUNTING           |
|--------------------------------------------|----------------------|
| Select Transaction matching from the list. | Accounting           |
|                                            | Chart of accounts    |
|                                            | Transaction list     |
|                                            | Transaction matching |
|                                            |                      |

| Account          | Search for Account 24200/JJones.                            |  |  |
|------------------|-------------------------------------------------------------|--|--|
| More Details     | Select More Details and allocate the employer contribution. |  |  |
| Contributio      | on Details                                                  |  |  |
| Total Contributi | ons 1,875.22                                                |  |  |
| Employer         | 1,875.22                                                    |  |  |
| Match            | Tick the Match Checkbox, now select Match.                  |  |  |

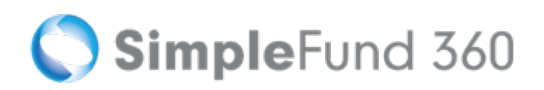

| Account 123456789              |             |          | Suggestion  | New Transaction       | Search         | Comment     |
|--------------------------------|-------------|----------|-------------|-----------------------|----------------|-------------|
| 07/10/2015                     | ANZ         | New Rule | Account     | 24200/JJones-(Contrib | utions) Jones, | , Joh 🔻     |
| Employer Contribution from BGL | DR 1,875.22 | Match    | DR          |                       |                | CR 1,875.22 |
|                                |             | - to     | Description |                       |                | More Detail |

#### The following message will display:

| Message                                                                           |    |  |  |  |
|-----------------------------------------------------------------------------------|----|--|--|--|
| Would you like to create a rule that will auto match similar future transactions? |    |  |  |  |
|                                                                                   |    |  |  |  |
|                                                                                   |    |  |  |  |
|                                                                                   |    |  |  |  |
|                                                                                   |    |  |  |  |
|                                                                                   |    |  |  |  |
| Yes                                                                               | No |  |  |  |

By selecting **Yes**, Simple Fund 360 will create a Transaction Matching Rule and will automatically code this transaction if it reoccurs. Select **No**.

### Task 4.2.5 Buy and Sell transactions

The BGL Training Fund has been set up to use the Contract Note Service to process transactions automatically for all listed ASX investments. (refer back to Task 3.2 on how to setup the Share Data Pack).

Once a trade has been settled and a contract note has been sent to the funds unique email address, the Contract Note Service will process the buy or sell overnight and upload the transaction data without any user interaction.

In addition to this, you have the ability to re-request transaction data for any given period using the rerequest function.

In this task we will be using the re-request function to import a buy and a sell transaction. The contract notes were forwarded to the unique email address prior to the set up of the Contract Note Service.

If a fund has not been set up to use the Share Data Pack but automates bank data, refer to <u>Transaction</u>. <u>Matching for Unitised Investments help</u>.

#### **Investment Disposal details**

On the 1st of July the BGL Training Fund sold 2000 BHP Billiton Limited - Ordinary Fully Paid Shares

| Date | 01/07/2015 |
|------|------------|
| Туре | Disposal   |

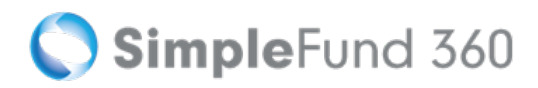

| Investment | BHP Billiton Limited |
|------------|----------------------|
| Amount     | \$60000.00           |
| Units      | 2000                 |

### **Share Purchase details**

On the 6th of July the BGL Training Fund purchased 1000 units of BHP Billiton Limited - Ordinary Fully Paid Shares

| Date       | 06/07/2015           |
|------------|----------------------|
| Туре       | Share Purchase       |
| Investment | BHP Billiton Limited |
| Amount     | \$32090.00           |
| Units      | 1000                 |

### **Instructions - Re-Request Transactions**

| From the <b>Main Toolbar</b> , go to <b>Home</b> .      | CONNECT                                                                 |
|---------------------------------------------------------|-------------------------------------------------------------------------|
| Select Manage data feeds from the list.                 | Connect<br>Manage data feeds<br>Superstream<br>Connections<br>Lodgement |
| Under the Share Data Packs section, select Start Using. | Start Using >                                                           |

- 1. Navigate to the **Share Data Pack Management** dashboard, under the **Tools** column, select the BGL Training Fund.
- 2. Select the Re-Request Transactions button.
- 3. From the **Re-Request Transactions** screen, change the dates Do Not Load Before to **01/07/2015** and Do Not Load After to **30/06/2016.**

🚫 SimpleFund 360

| ransactions from<br>night. You may re-r<br>inputs below. Note:<br>will not be imported | the previous day will be automatically imported each<br>equest transactions for any given period using the<br>Transactions prior to the last Create Entries Date |
|----------------------------------------------------------------------------------------|----------------------------------------------------------------------------------------------------|
| Do Not Load Before                                                                     | : 01/07/2015                                                                                                    |
| Do Not Load After:                                                                     | 30/06/2016                                                                                                    |

4. Select Import.

### **Transaction Matching for Buys and Sells**

When using the BGL Bank Data and the Contract Note Service simultaneously, most purchase and disposal transactions will be automatically matched.

#### **Automatically Match Transactions**

| From the Main Toolbar, go to Accounting. | ACCOUNTING           |
|------------------------------------------|----------------------|
| Select Transaction list                  | Accounting           |
|                                          | Chart of accounts    |
|                                          | Transaction list     |
|                                          | Transaction matching |
|                                          |                      |

On the 01/07/2015 the BGL Training Fund sold 2000 BHP Billiton shares, Simple Fund 360 will automatically match the Contract Note against the Bank Data. The default method for this disposal will be set to Most Tax Effective. This journal can be edited from the **Transaction List** screen if required.

On the 06/07/2015 the BGL Training Fund purchased 1000 units of BHP Billiton Limited . Simple Fund 360 will automatically match the Contract Note against the Bank Data, no user interaction is required.

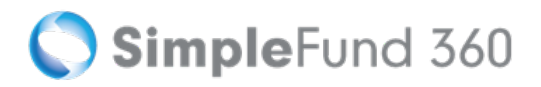

Select the paperclip icon from the **Transaction List** and Simple Fund 360 will load the documents page. You will be able to view the contract note PDF for a particular purchase or disposal.

To manually process a disposal in Simple Fund 360 check out the SF360 help on How to manually post an Investment Disposal

# **Lesson 5 - Tax Related Transactions**

This section will focus on how Simple Fund 360 will record the payment of the Supervisory Levy and the income tax payment.

Lesson overview:

• Task 5.1 Income Tax Payment

# Task 5.1 Income Tax Payment

## Objective

In this task you will learn how to record a tax payment to the ATO.

By the end of this task, you will be able to record an income tax payment in Simple Fund 360.

## Details

The BGL Training Fund made a payment of \$13,814.00 to the ATO. This payment included the ATO Supervisory Levy.

By the end of this lesson you will be able to:

- Record the payment of the Supervisory Levy.
- Record the income tax payment.

### **Transaction Details**

| Account                      | Amount         |
|------------------------------|----------------|
| 30400 - ATO Supervisory Levy | DR \$259.00    |
| 85000 - Income Tax Payable   | Dr \$13,555.00 |
| 60400 - Cash at Bank         | Cr \$13,814.00 |

## Instructions

| From the Main Toolbar, go to Accounting. | ACCOUNTING                     |
|------------------------------------------|--------------------------------|
| Select Transaction list                  | Accounting<br>Transaction list |
| Select New Transaction.                  | NEW TRANSACTION +              |
| Select Bank Statement.                   | Bank Statement<br>Journal      |

#### From the Transaction List you can now record the Income Tax Payment

| Date                      | Input 21/01/2016                                                                   |
|---------------------------|------------------------------------------------------------------------------------|
| Reference                 | Input 33                                                                           |
| Description               | Input Income Tax Payment                                                           |
| Select an account         | Select Account 85000 - Income Tax Payable                                          |
| Amount                    | Input a <b>debit amount</b> of <i>\$13,814.00</i>                                  |
| More details              | Click Click This will open the more details panel.                                 |
| Tax Instalment<br>Details | Set the financial year to 2014-15, as this will trigger the SMSF Supervisory Levy. |

| Tax Instalment De     | talls SHOWING MORE |
|-----------------------|--------------------|
| Financial Year        | 2014-15 🔻          |
| Tax (Refunded) / Paid | 13,555.00          |
| SMSF Supervisory Levy | 259.00             |
| Total Paid            | 13,814.00          |
|                       |                    |

Select **Post** to save the transaction.

Simple Fund 360 will now post the following transactions:

| Account                      | Amount         |
|------------------------------|----------------|
| 30400 - ATO Supervisory Levy | DR \$259.00    |
| 85000 - Income Tax Payable   | Dr \$13,555.00 |
| 60400 - Cash at Bank         | Cr \$13,814.00 |

# **Lesson 6 - Preparing Year End Reports**

This section explains how to prepare your SMSF for year end reporting. The tasks will cover how to prepare report packs, custom letters and how to prepare your SMSF for the next financial year.

Lesson overview:

- Task 6.1 Create Entries Process
- Task 6.2 Prepare Your Financial Reports
- Task 6.3 Track Your Investment Performance
- Task 6.4 Uploading Documents
- Task 6.5 Fund Dashboard
- Task 6.6 Close Financial Year

# **Task 6.1 Create Entries Process**

## Objective

In this task you will learn how to create year-end entries.

By the end of this task, you will be able to:

- create year-end entries
- reverse year-end entries
- · identify journals recorded by the create entries process
- understand how Simple Fund 360 calculates and allocates profit, tax and members' balances

### **The Create Entries Process in Simple Fund 360**

The create entries process is split into the following functions:

- Automatic System Journals
  - Automatic Daily Journals
  - Year End Create Entries

#### Automatic System Journals

•

Simple Fund 360 will automatically allocate any member transactions automatically to member's accounts upon saving the transaction without the need to run the Create Entries Process. These transactions will be directly allocated to the selected member account(s) and include:

- Contributions (Note: Contributions tax where applicable will be automatically calculated and allocated at the same time)
- Pension payments
- Lump Sum Payments
- Lump Sums Rolled In
- Internal Transfers
- Pension Commencements
- Pension Commutations
- Insurance Proceeds
- insurance Premiums

#### Automatic Daily Journals

**Simple**Fund 360

Automatic Daily Journals are calculated by Simple Fund 360 on a daily basis and will complete the following (automatically):

- Investment Revaluation journals With the integration of BGL's ASX and UUT Automated Data Feed into Simple Fund 360, automatic investment revaluations are conducted on a daily basis. This will allow Simple Fund 360 to calculate the daily changes in market values of investments, which provides you access to real-time investment information.
- **Member Allocation journals** Income and expense transactions are allocated to members on a daily basis. This will allow Simple Fund 360 to calculate the daily profit/loss that is attributable to each member of the fund and provides you with real-time member balances.

#### Year End Create Entries

This needs to be activated by the Simple Fund 360 user at year end and will:

- 1. Finalise profit allocation to members and determine year-end balances at 30 June;
- 2. Finalise investment revaluations at 30 June;
- 3. Calculate PDIT/FITB (If the fund is applying Tax Effect Accounting);
- 4. Offset any foreign, TFN and franking credits against Income Tax Payable;
- 5. Determine the net capital gain;
- 6. Calculate Income Tax Payable;
- 7. Calculate the fund's Exempt Current Pension Income and non-deductible expenses;
- 8. Calculate and populate the figures in the SMSF Annual Return and the ATO Schedules.

For more information on the tax calculations performed, refer to the Simple Fund vs. Simple Fund 360 help.

### Instructions

For the BGL Training Fund we are going to finalise the 2015-2016 financial year and create entries for the entire year.

| From the <b>Main Toolbar</b> , go to <b>Compliance</b> . | COMPLIANCE        |
|----------------------------------------------------------|-------------------|
| Select <b>Period compliance</b> from the list.           | Compliance        |
|                                                          | Period compliance |
|                                                          | Tax compliance    |
|                                                          | BAS/IAS           |
|                                                          |                   |

Follow these steps to complete the year end Create Entries:

1. Under the Create Entries Period input the full financial year of the fund.

| Create Entries Pe | riod           |     |                 |                      |              |
|-------------------|----------------|-----|-----------------|----------------------|--------------|
| Start Date        | 01/07/2015     | . • | End Date        | 30/06/2016           |              |
|                   | Create Entries |     | NO Display Memb | er Allocation Worksh | eet          |
|                   | Tax Adjustment | Vie | w Losses        |                      | Depreciation |
|                   |                |     |                 |                      |              |

- 2. Now select Create Entries.
- 3. To open the Create Entries Report, select **Print** under **Action**.

| ACTION          |              | Print |
|-----------------|--------------|-------|
| Reverse Entries | Close Period |       |
|                 |              | Ð     |

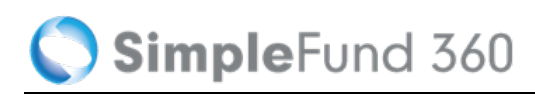

#### In the second second

You are able to undo the create entries process by selecting **Reverse Entries** under the Actions column.

# Task 6.2 Prepare Your Financial Reports

## Objective

In this task you will learn how to prepare and print year-end reports using Simple Fund 360.

The **Reports** screen prepares a full set of financial statements, investment reports, member reports, ledger reports and other documents for superannuation funds in real time

Simple Fund 360 provides a real time view of a fund's financial performance, allowing instant access to timely and accurate information year round. Informed decision making and information transparency are just a few of the benefits from Simple Fund 360 real time reporting capabilities.

## Instructions

| From the Main Toolbar, go to Reports. | REPORTS      |
|---------------------------------------|--------------|
| Select Reports.                       | Reports      |
|                                       | Reports      |
|                                       | Live reports |
|                                       | Documents    |
|                                       |              |

To download an individual report in PDF, Word or Excel format:

1. On the left hand side of the **Reports** screen, drag & drop or select **Add+** report from the **Financial Reports, Investment Reports, Letters/Minutes** or **Work Paper Reports** lists.

🔇 SimpleFund 360

| Search for a report             |        |
|---------------------------------|--------|
|                                 | Q      |
|                                 |        |
| CUSTOM REPORTS                  | 2      |
| FINANCIAL REPORTS               | 16     |
| Front Cover                     | Add+ 💠 |
| Reports Index                   | Add+ 💠 |
| Statement of Financial Position | Add+ + |
| Operating Statement             | Add+   |
| Members Statement               | Add+ ↔ |

2. Once the report has been dragged & dropped, select **Options**. You will have the option to **Download** the report as a **PDF**, **Word** or **Excel file**.

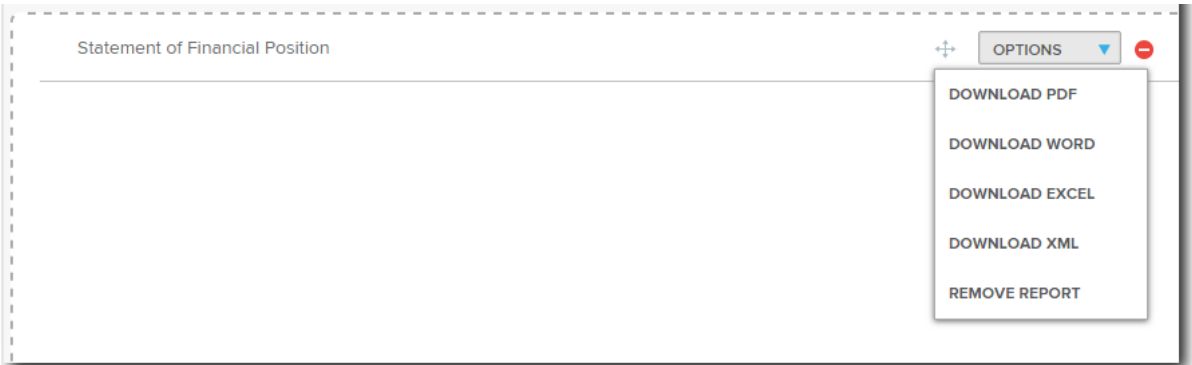

3. Simple Fund 360 will download the report in the selected format.

# **Task 6.3 Track Your Investment Performance**

As a Trustee, you have a number of real time investment reports available that will prompt a pro active approach with compliance and your investment decisions.

In this task, you will learn about:

- Live Reporting
- Investment Dashboards

## **Live Reports**

The Live Reports feature in Simple Fund 360 allows you to further drill through data in financial reports.

The current Live Reports available in Simple Fund 360 are:

- Trial Balance
- Investment Performance Report

### **Investment Performance Report**

The Investment Performance Report lists the units held, average cost per unit, market price per unit, cost, market value, unrealised gain/(loss), percentage gain/(loss) and the percentage of total investments for each investment.

When you select an account from the Investment Performance Report, the Transaction List will automatically display a filtered screen consisting of all transactions that make up the investment account selected.

| From the Main Toolbar, go to Reports. | REPORTS      |
|---------------------------------------|--------------|
| Select Live reports from the list.    | Reports      |
|                                       | Reports      |
|                                       | Live reports |
|                                       | Documents    |
|                                       |              |

1. From the Live Reports screen, under the Report heading, select Investment Performance.

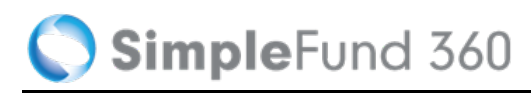

#### Report

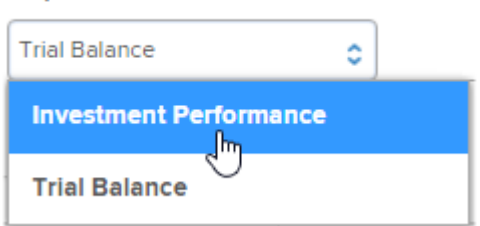

- 2. Under the **Reporting Dates** heading, select your date range (for example, Current Financial Year).
- 3. The Investment Performance Report will display. Select the line item you want to filter in the Transaction List. The Transaction List screen will open in a new tab.

### **Investment Dashboards**

The Investment Dashboards provide real time investment information including:

- Projected Investment Strategy
- Actual Investment Allocation (current date)
- Investment Value
- Investment Performance
- Benchmark comparisons including the S&P/ASX 200

#### This information is accessible from anywhere, anytime and on any device.

To view the reports:

| From the <b>Main Toolbar</b> , go to <b>Investments</b> . | INVESTMENTS              |
|-----------------------------------------------------------|--------------------------|
| Select Investment dashboards from the list.               | Investments              |
|                                                           | Investment report        |
|                                                           | Investment security list |
|                                                           | Foreign currency         |
|                                                           | Investment dashboards    |
|                                                           | Investment strategy      |
|                                                           | Corporate actions        |
|                                                           |                          |

From this page you will have a number of real time investment dashboards available.

# Task 6.4 Uploading Documents

## Objective

The **Documents** screen in Simple Fund 360 allows you to store all the fund's documents in one easily accessible location. Simple Fund 360 users can then login, view and download these documents.

The **Documents** screen allows you to:

- Upload documents to Simple Fund 360
- View documents and reports
- Add custom tags

## **Upload Documents to Simple Fund 360**

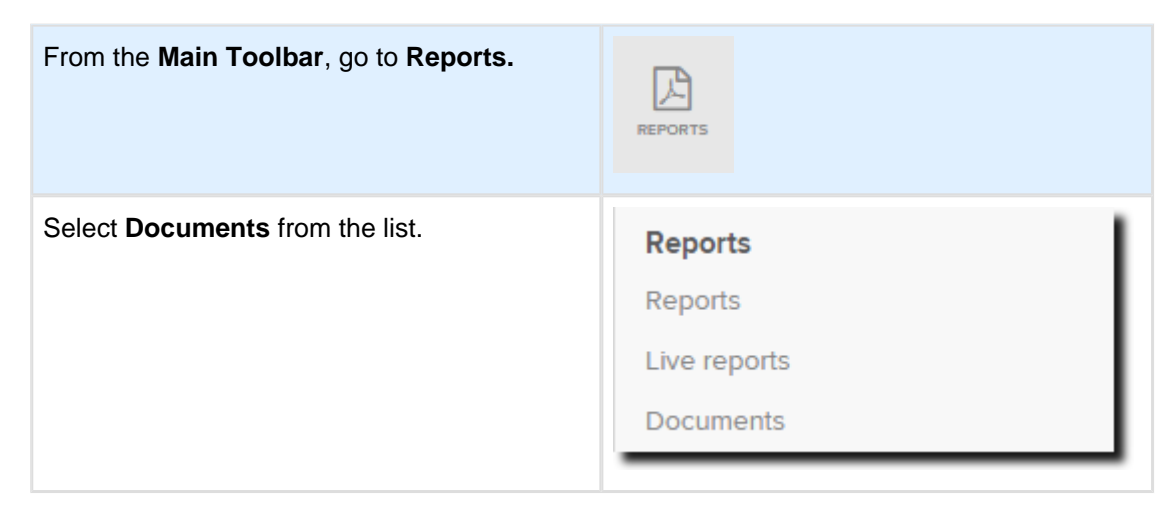

1. From the Documents screen, select Upload.

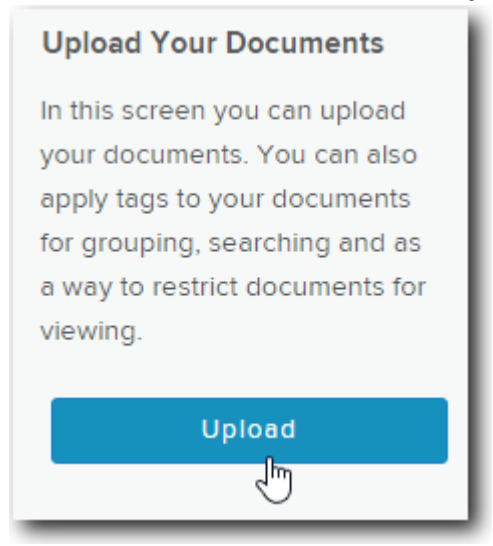

🔵 SimpleFund 360

2. From the **Upload Document** screen, two options are available: A Simple Document Upload or a document that requires a Digital signature. Select **A simple Document**.

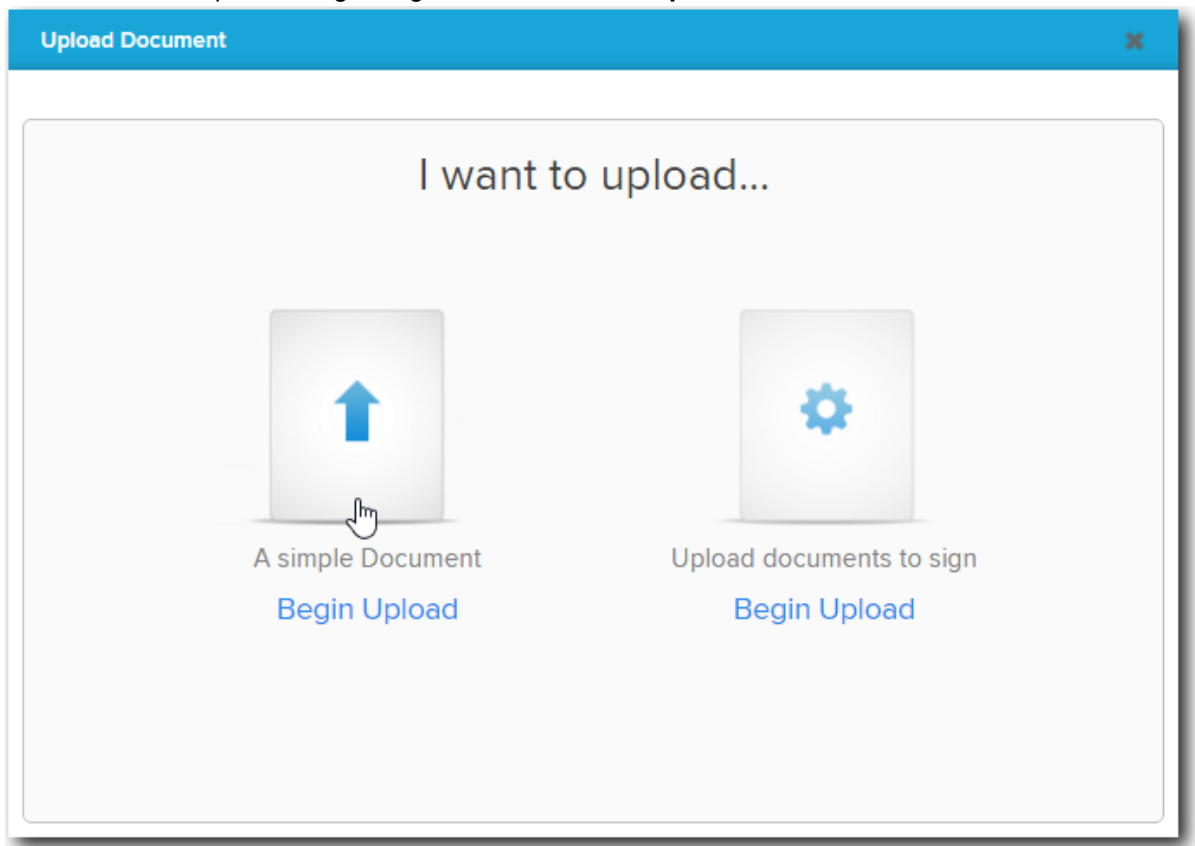

3. Navigate to the file you wish to upload by selecting Choose File.

4. When uploading a document you have the option to notify fund contact(s) and review which email address(es) will receive a notification.

| Upload Docum                                                               | ent                                        |                                                                |  |
|----------------------------------------------------------------------------|--------------------------------------------|----------------------------------------------------------------|--|
| You can upload a doo<br>document. You will al<br>to notify.                | cument here for yo<br>Iso be able to selec | ur fund and apply tags to the<br>t which people you would like |  |
| Choose File Actu                                                           | aryCert.docx                               |                                                                |  |
| Maximum file size is 10Ml People to be no                                  | e<br>otified                               | john@bgl.com.au                                                |  |
| Maximum file size is 10Mi<br>People to be no<br>Jones, John<br>Jones, Mary | e otified                                  | john@bgl.com.au<br>mary@bgl.com.au                             |  |
| Maximum file size is 10Ml People to be no Jones, John Jones, Mary  ADD ANO | btified                                    | john@bgl.com.au<br>mary@bgl.com.au                             |  |

5. Select **Upload** to complete the process.

# Task 6.5 Fund Dashboard

## Objective

The Fund Dashboard is the home landing page for each fund, providing you with a complete snapshot of the fund's position.

The Fund Dashboard allows you to review any unmatched transactions, enter new transactions, update the Fund Details and set up bank feeds. From the Fund Dashboard you can easily connect the fund's Trustees, Auditors or grant access to the BGL Support Team to assist you with any queries you may have in Simple Fund 360.

## **Navigation**

| From the <b>Main Toolbar</b> , select the <b>Fund</b> | \$<br>FUND         |
|-------------------------------------------------------|--------------------|
| Select Fund dashboard from the list.                  | Fund               |
|                                                       | Fund dashboard     |
|                                                       | Fund details       |
|                                                       | Fund relationships |
|                                                       | Fund export        |
|                                                       |                    |

Note: The Fund Dashboard is the first screen you will access after selecting a fund from the Fund Selection screen.

To invite users from the Fund Dashboard, select Share With... and choose from one of the following:

| Share With  |
|-------------|
| Trustee     |
| Auditor     |
| BGL Support |

🔇 SimpleFund 360

A summary of the members' balances in real time is available from the Fund Dashboard with quick links to the Members List, Pension Dashboard and Actuary Setting pages.

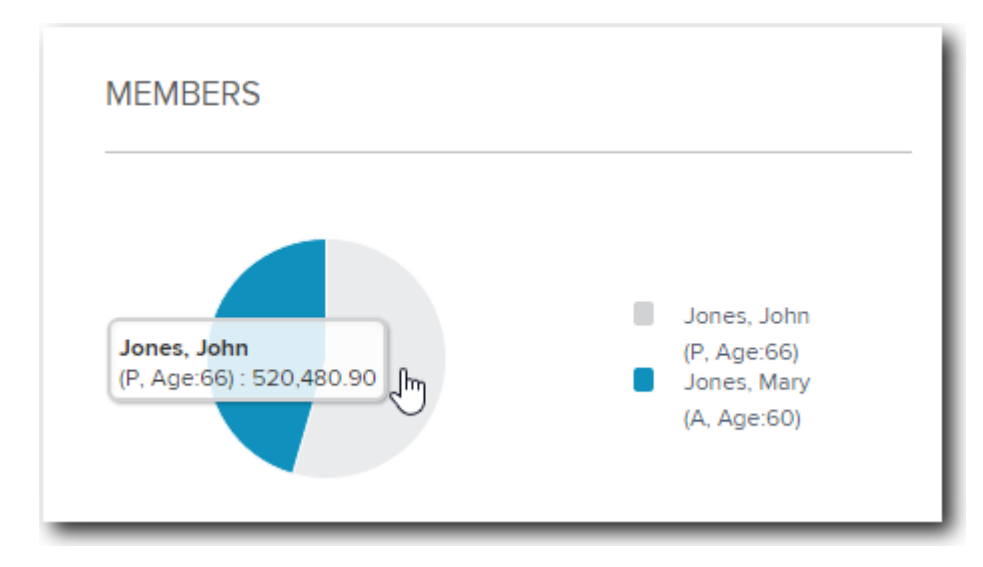

A snapshot of the fund's position will display showing transactions that have been automatically loaded from the bank data service. Transactions can be quickly reviewed and then Matched.

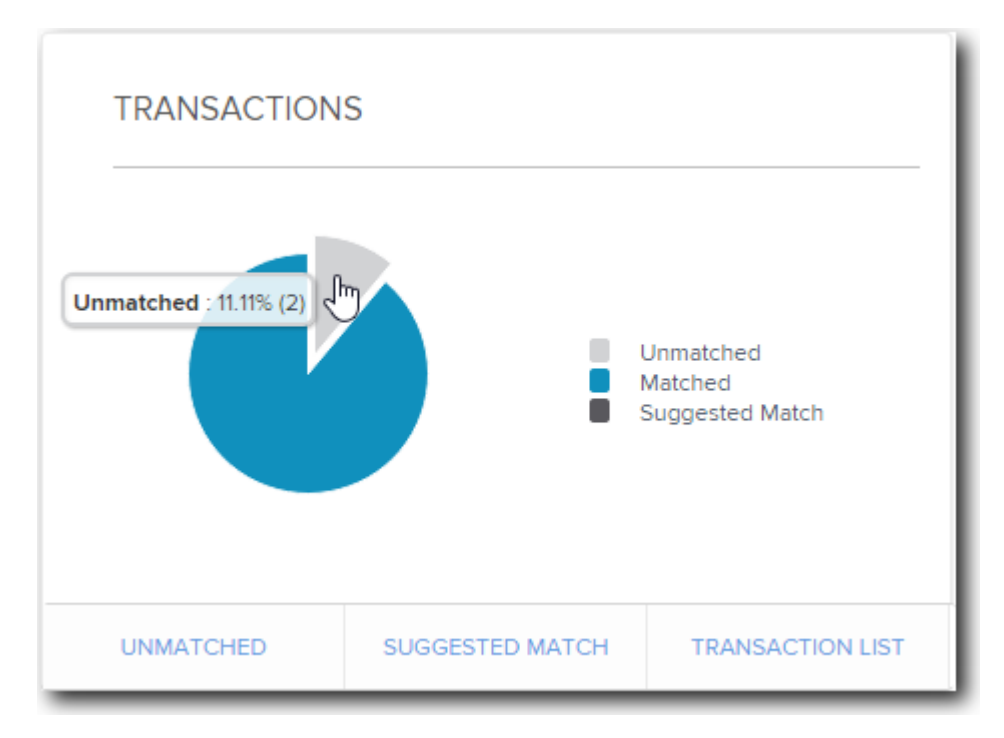

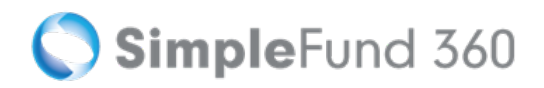

Finally from the Fund Dashboard you can review your Bank Feed setup and see your live bank balance.

| DATA FEEDS                                                          |                    |                |                   |                      |
|---------------------------------------------------------------------|--------------------|----------------|-------------------|----------------------|
| Setup Bank Feed + View Bank Stat                                    | ement              |                |                   |                      |
| ACCOUNT DESCRIPTION                                                 | FEED PROVIDER      | FEED STATUS    | BALANCE<br>IN 360 | STATEMENT<br>BALANCE |
| Australia & New Zealand Banking Group Limited 012-<br>012 123456789 | BGLBankDataService | Feed Operating | \$430,662.01      | N/A                  |

# Task 6.6 Close Financial Year

## Objective

In this task you will learn how to balance the fund ledger forward to the next financial period after you have processed all the transactions and created entries for the financial year.

## Instructions

| From the <b>Main Toolbar</b> , go to <b>Compliance</b> . | COMPLIANCE        |
|----------------------------------------------------------|-------------------|
| Select <b>Period compliance</b> from the list.           | Compliance        |
|                                                          | Period compliance |
|                                                          | Tax compliance    |
|                                                          | BAS/IAS           |
|                                                          |                   |

This process is completed at the end of each financial year. Closing the financial year will balance the ledger forward to the next financial year.

To balance the ledger forward to the next financial year, select Close Period under the Action column.

| ACTION          |              |
|-----------------|--------------|
| Reverse Entries | Close Period |
|                 |              |

The following message will display:

| Are you sure you want to close period? | ×         |
|----------------------------------------|-----------|
|                                        | Cancel OK |

Select OK.

# Appendices

- Appendix A Members' Statements
- Appendix B CGT Register Report
- Appendix C Statement of Financial Position
- Appendix D Investment Summary Report
- Appendix E Detailed Operating statement

# **Appendix A - Members' Statements**

#### BGL TRAINING FUND

#### MEMBER'S INFORMATION STATEMENT FOR THE YEAR ENDED 30 JUNE 2015

| JOHN JONES                 | \$           |
|----------------------------|--------------|
| Total Benefit              | 509,129.30   |
| Preservation Components    |              |
| Preserved                  | 509,129.30   |
| Restricted non-preserved   |              |
| Unrestricted non-preserved |              |
| Tax Components             |              |
| Tax Free                   | 58,939.30    |
| Taxable                    | 450,190.00   |
| Death benefit at 30.6.2015 | 1,000,000.00 |

| MARY JONES                 | \$           |
|----------------------------|--------------|
| Total Benefit              | 422,201.56   |
| Preservation Components    |              |
| Preserved                  | 422,201.56   |
| Restricted non-preserved   |              |
| Unrestricted non-preserved |              |
| Tax Components             |              |
| Tax Free                   |              |
| Taxable                    | 422,201.56   |
| Death benefit at 30.6.2015 | 1,000,000.00 |

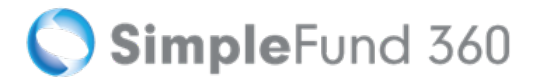

## **Appendix B - CGT Register Report**

### BGL Training Fund CGT Register Report As at 30 June 2015

| Investment Transaction Contract CGT<br>Date Date Transaction<br>Type<br>Shares in Listed Companies (Australian) | Units     | Cost Base |  |
|----------------------------------------------------------------------------------------------------|-----------|-----------|--|
| Shares in Listed Companies (Australian)                                                                         |           |           |  |
|                                                                                                    |           |           |  |
| BHP Billiton Limited                                                                                            |           |           |  |
| 30/06/2015 02/06/2000 Purchase                                                                                  | 2,388.00  | 43,325.00 |  |
|                                                                                                    |           |           |  |
| 30/06/2015 10/12/2009 Purchase                                                                                  | 900.00    | 35,964.00 |  |
| Commonwealth Bank Of Australia.                                                                                 |           |           |  |
| 30/06/2015 21/10/2010 Purchase                                                                                  | 400.00    | 19,976.00 |  |
| Units in Listed Unit Trusts (Australian)                                                                        |           |           |  |
| GPT Group                                                                                                    |           |           |  |
| 30/06/2015 01/10/1995 Purchase                                                                                  | 12,700.00 | 25,000.00 |  |
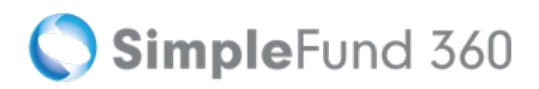

# **Appendix C - Statement of Financial Position**

#### BGL Training Fund Statement of Financial Position

As at 30 June 2015

|                                                                     | 2015       |
|---------------------------------------------------------------------|------------|
|                                                                     | \$         |
| Assets                                                              |            |
| Investments                                                         |            |
| Fixed Interest Securities (Australian)                              | 360,000.00 |
| Shares in Listed Companies (Australian)                             | 130,816.56 |
| Units in Listed Unit Trusts (Australian)                            | 43,053.00  |
| Total Investments                                                   | 533,869.56 |
| Other Assets                                                        |            |
| ANZ                                                                 | 411,016.30 |
| Total Other Assets                                                  | 411,016.30 |
| Total Assets                                                        | 944,885.86 |
| Less:                                                               |            |
| Liabilities                                                         |            |
| Income Tax Payable                                                  | 13,555.00  |
| Total Liabilities                                                   | 13,555.00  |
| Net assets available to pay benefits                                | 931,330.86 |
| Represented by:                                                     |            |
| Liability for accrued benefits allocated to members' accounts       |            |
| Jones, John - Accumulation                                          | 509,129.30 |
| Jones, Mary - Accumulation                                          | 422,201.56 |
| Total Liability for accrued benefits allocated to members' accounts | 931,330.86 |

# **Appendix D - Investment Summary Report**

#### Investment Summary Report

| Investment                               | Units     | Market       | Market     | Average    | Accounting | Accounting Unrealised Movement |              |
|------------------------------------------|-----------|--------------|------------|------------|------------|--------------------------------|--------------|
|                                          |           | Price        | Value      | Cost       | Cost       | Overall                        | Current Year |
| Cash/Bank Accounts                       |           |              |            |            |            |                                |              |
| V2 Account                               |           | 411,016.3000 | 411,016.30 | 411,016.30 | 411,016.30 |                                |              |
|                                          |           |              | 411,016.30 |            | 411,016.30 |                                |              |
| Fixed Interest Securities (Australian)   |           |              |            |            |            |                                |              |
| Westpac TD                               |           | 360,000.0000 | 360,000.00 | 360,000.00 | 360,000.00 |                                |              |
|                                          |           |              | 360,000.00 |            | 360,000.00 |                                |              |
| Shares in Listed Companies (Australian)  |           |              |            |            |            |                                |              |
| BHP Billiton Limited                     | 3,288.00  | 31.3700      | 103,144.56 | 24.11      | 79,289.00  | 23,855.56                      | 23,855.56    |
| Commonwealth Bank Of                     | 400.00    | 69.1800      | 27,672.00  | 49.94      | 19,976.00  | 7,696.00                       | 7,696.00     |
|                                          |           |              | 130,816.56 |            | 99,265.00  | 31,551.56                      | 31,551.56    |
| Units in Listed Unit Trusts (Australian) |           |              |            |            |            |                                |              |
| GPT Group                                | 12,700.00 | 3.8400       | 48,768.00  | 1.97       | 25,000.00  | 23,768.00                      | 18,053.00    |
|                                          |           |              | 48,768.00  |            | 25,000.00  | 23,768.00                      | 18,053.00    |
|                                          |           |              | 950,600.86 |            | 895,281.30 | 55,319.56                      | 49,604.56    |

# **Appendix E - Detailed Operating statement**

|                                                   | \$     |
|---------------------------------------------------|--------|
| Income                                            |        |
| Distributions Received                            |        |
| Gpt Group - Stapled Securities Fully Paid         | 3,500  |
|                                                   | 3,500  |
| Dividends Received                                |        |
| Bhp Billiton Limited - Ordinary Fully Paid        | 2,200  |
|                                                   | 2,200  |
| Employer Contributions - Concessional             |        |
| Jones, John                                       | 7,500  |
| Jones, Mary                                       | 8,000  |
|                                                   | 15,500 |
| Interest Received                                 |        |
| Westpac Term Deposit                              | 4,800  |
|                                                   | 4,800  |
| Member/Personal Contributions - Non Concessional  |        |
| (Undeducted)                                      | 20.000 |
| Jones, John                                       | 20,000 |
| <b>D</b>                                          | 20,000 |
| Revaluations                                      |        |
| Other Revaluation                                 | 52 553 |
| Ouki ficialianon                                  | 52,555 |
|                                                   | 32,333 |
|                                                   | 52,553 |
|                                                   | 98,553 |
| Expenses                                          |        |
| Accountancy Fees                                  | 1,200  |
|                                                   | 1,200  |
| Benefits Accrued as a Result of Operations before | 97,353 |
| Income Tax                                        |        |
| Income Tax (Note 7)                               |        |
| Income Tax Expense                                | 42,634 |
|                                                   | 42.634 |
| Renafits Accepted as a Result of Operations       | 54 710 |
| Denents Accineu as a result of Operations         | 54,719 |